# DoorsOffice 運用マニュアル

グループウェア(GW) ワークフロー(WF)

2017-11-01 初版

| 1.DoorsOfficeについて                            |          |            |   |   |   |   |   |   |   |          |            |     |    |
|----------------------------------------------|----------|------------|---|---|---|---|---|---|---|----------|------------|-----|----|
| 1)ログイン方法                                     | •        | •          | • | • | • | • | • | • | • | •        |            | • • | •  |
| 2)ログイン後の画面構成                                 | •        | •          | • | • | • | • | • | • | • | •        |            | 3   |    |
|                                              |          |            |   |   |   |   |   |   |   |          |            |     |    |
| 2.【利用者】こんな時は?                                |          | •          | • | • |   | • | • |   | • | •        |            | 4   |    |
| 1) 伝言を伝えたいとき (伝言メモ)                          |          |            |   |   |   |   |   |   |   |          |            | •   |    |
| 7)                                           |          |            |   |   |   |   |   |   |   |          |            |     |    |
| 2) $1$ $1$ $1$ $1$ $1$ $1$ $1$ $1$ $1$ $1$   |          |            |   |   |   |   |   |   |   |          |            |     |    |
| 3) スクンユールを活用したい (スクンユール)                     | •        | •          | • | • | • | • | • | • | • | •        | •••        | ••• | •  |
| ・予定の内谷までは公開したくない                             | •        | •          | • | • | • | • | • | • | • | •        | •••        | 5   |    |
| ・予定そのものを公開したくない                              | •        | •          | • | • | • | • | • | • | • | •        | •••        | ••• | •  |
| ・特定のメンバーのみ公開したい                              | •        | •          | • | • | • | • | • | • | • | •        | •••        | 6   |    |
| ・会議の参加・不参加の確認も同時に行いたい(登録方法)                  |          |            |   |   |   |   |   |   |   |          |            |     |    |
| ・会議の参加・不参加の確認も同時に行いたい(メンバー側                  | )        |            |   |   | • |   |   |   |   | •        |            |     | •  |
| ・「例:毎日第一日曜日」でスケジュール登録したい                     |          |            |   |   |   |   |   |   |   |          |            | Q   |    |
|                                              |          |            |   |   |   |   |   |   |   |          |            | 0   |    |
|                                              | •        | ·          | • | • | • | • | • | • | • | •        | •••        |     | •  |
| 5) 古火や回息の唯認をしたい場合(凹見奴)                       | •        | •          | • | • | • | • | • | • | • | •        | •••        | 9   |    |
| 6) 案内や情報を広く伝えたい場合(掲示板)                       | •        | •          | • | • | • | • | • | • | • | •        | •••        | ••• | •  |
| 7) 外出時に登録されたことをメールで気づきたい(メールお知ら              | 5.t      | <i>t</i> . | • | • | • | • | • | • | • | •        | •••        | 10  |    |
| 設定)                                          | •        | •          | • | • | • | • | • | • | • | •        | •••        | • • | •  |
| 8) 書式のひな型ファイルを版管理や共有したい(ネットフォルタ              | ブ・)      | •          | • | • | • | • | • | • | • | •        |            | 11  |    |
| 9) メンバーをグループ化して選択しやすくしたい(オリジナルク              | ブ・       |            |   |   |   |   |   |   |   | •        |            |     | •  |
| $\mathbb{L}-\mathcal{T}$                     |          |            |   |   |   |   |   |   |   |          |            | 10  |    |
| 10) メンバーに佐頓を出したいが、同答内容け佐頓老のみにした」             | \.<br>\. |            |   |   |   |   |   |   |   |          |            | 12  |    |
| 10) メンバーに依頼を回じたいが、回告的各体依頼者ののにした。 (佐栢)        | ••       | •          | • | • | • | • | • | • | • | •        | •••        | ••• | •  |
|                                              | •        | •          | • | • | • | • | • | • | • | •        | •••        | 13  |    |
| 11) 申請を出したい(ワークノロー)                          | •        | •          | • | • | • | • | • | • | • | •        | •••        | ••• | •  |
| 12)承認状況を確認したい(ワークフロー)                        | •        | •          | • | • | • | • | • | • | • | •        | •••        | 14  |    |
| 13)承認/決裁をしたい(ワークフロー)                         | •        | •          | • | • | • | • | • | • | • | •        | •••        | • • | •  |
| 14)ログインパスワードを変更したい                           |          |            |   | 2 |   | 2 | 2 | 8 | 2 | 8        |            | 15  | •  |
|                                              | :        | :          | : | : | : | : | : | : | : | :        | : :        | 27. | •  |
| 3 【管理者】 こんな時は?                               |          | ,          | , | , | , | , | , |   | , | ,        |            | 17. | •  |
| 1) ログインを生敗してロックがかかった提合                       |          | •          | • | • | • | • | • |   |   |          |            | 20. |    |
| 1) ロノイノを大敗してロソフルカカフに物口<br>2) 又約が本キス拡張々た発得したい |          | :          |   | ÷ |   | ÷ | ÷ | : | : | :        |            | 20. | •  |
| 2) 丁利ができる肥設石を豆球したい                           | ·        | ·          | · | · | · | · | · | · | · | ·        | •••        | 18  | •  |
| 3) 掲示板の閲覧範囲を設定したい                            | *        | *          | * | * | * | * | * | * | * | *        |            | 33  | •  |
| 4)回覧板の選択肢を登録できるメンバーを設定したい                    | :        | :          | : | : | : | : | : | : | : | :        | : :        | 19  | •  |
| 5)個人で設定する内容を一括または既定値として設定したい                 | •        | •          | , | • | • | • | • |   | • | •        | • •        | 35  | •  |
| 6)行き先案内板の行き先選択肢を増やしたい                        | •        | •          | • | • | • | • | • | • | • | •        |            | 20  |    |
| 7) スケジュールのタイトルパターンを増やしたい                     | •        | •          | • | • | • | • | • | • | • | •        | •••        | ••• | •  |
| 8) 全体スケジュールを利用できるよう設定がしたい                    |          | ,          | , | , | , | , | , |   |   |          | .36        |     |    |
| 0) エドハノノユ ルビわけてとるよう設定がしたい<br>0) ネットフォルダの設定方法 | •        | •          | • | • | • | • | • | • | • | •        | -00<br>-04 | • • | •  |
|                                              | •        | :          | • |   | • |   |   | • | • | •        | 21         | 27  |    |
| IU)利用有個報や組織、仅戦個報を変更したい                       | 1        | 1          | 1 | 1 | • | 1 | 1 | 1 | • | <b>*</b> | •••        | 01. | •  |
| ・追加、変更                                       | •        | •          | • | • | • | • | • | • | • | •        | •••        | 22  | •  |
| ・兼務の設定                                       | :        | :          | : | : | : | : | : | : | : | :        | : :        | 39. | •  |
| ・退職、休職の設定                                    | *        |            | * | * |   | * | * |   |   | *        | , ,        | 23  | •  |
| 11)管理者権限メンバーを追加、変更したい                        | :        | :          | : | : | : | : | : | : | : | :        | : :        | 40. | •  |
|                                              | ,        |            | , |   |   |   |   | , |   |          |            | 24. | •  |
|                                              | :        | :          | : | : | : | : | : | : | : | :        |            | 42. |    |
|                                              |          |            | , |   | ~ |   |   |   | - | -        |            | 05  | ,  |
|                                              | •        | •          | • | • | • | • | • | • | • | •        | •••        | 25  |    |
|                                              | •        | •          | • | • | • | • | • | • | • | •        |            | ••• | •  |
|                                              | •        | •          | • | • | • | • | • | • | · | •        | •••        | 44  |    |
|                                              | •        | •          | ٠ | • | • | • | • | • | • | •        | • •        | • • | .2 |
|                                              | •        | •          | • | • | • | • | • | • | • | •        |            | 45  |    |

### ■ <u>ログイン画面</u>

| ① 💄 ユーザーID     |
|----------------|
| 2 🔒 パスワード      |
| □ 新着メールをチェックする |
| ③<br>ログイン      |

ユーザ | Dを入力します。

②パスワードを入力します。

③「ログイン」ボタンをクリックします。

\*パスワードを連続5回間違えると、ロックがかかります。システム管理者にロック解除を依頼して下さい。

### 1. DoorsOfficeについて

■ デスクトップ画面

| 2 | <b>Др</b> .               | プウェア ワー                                | クフロー データベース                                         |                                                                           |                      |                                     |                   |               |                                         |                                                   | 管理 太郎     |        |
|---|---------------------------|----------------------------------------|-----------------------------------------------------|---------------------------------------------------------------------------|----------------------|-------------------------------------|-------------------|---------------|-----------------------------------------|---------------------------------------------------|-----------|--------|
| 3 | デスクトッ:<br>デスクトッ:<br>電子会議室 | ブ グルーブメー)<br>デ ネットフォルタ                 |                                                     | 版<br>スケジュール ス・                                                            | <b>東京</b><br>ケジュール検索 | 全体スケジュー                             | -ル 施設予            | 約 アドレス        | (1997)<br>「「「「「「「「「「「「「」」」」<br>「「「「」」」」 | <b>(</b><br>伝言メモ                                  | ToDo/依    | 頬      |
|   | 10月:<br>休み                | スケジュール - 個 <i>人</i><br>18日 (水) 赤口<br>ご | 、週間(構)<br>10月19日 (木) 先勝<br>309:00 - 09:30<br>ミーティング | 10月20日 (金) 先負<br>ぼ<br>マン<br>マン<br>マン<br>マン<br>マン<br>の<br>合数<br>大郎 (中込手続き) | 10月21                | -<br>日 (土) 仏滅<br>【                  | <u>10月22</u><br>了 | 日 (日) 大安      | 10月23日 (月) 赤匚                           | ► 個人月間<br>10月24日<br>10月3日<br>18:30 - 19:3<br>眼科 ▲ | 5 � ┏ ┏   | 3      |
|   | <b>10</b> a               | お知らせBOX                                |                                                     | ▶ウィンドウ表                                                                   | 示 <b>0 C</b>         | <b>7</b>                            | ブループメール           |               |                                         |                                                   | • 2       | ø      |
|   | 未読の掲え                     | 示が 2 件あります。                            |                                                     |                                                                           |                      | テストメー                               | JL                | 管理者           |                                         |                                                   | ( 10/16 ) |        |
|   | 未読のグル                     | レープメールが 1 件お                           | あります。                                               |                                                                           |                      | <b>10</b> @                         | 国人検索              |               |                                         |                                                   | •         | C      |
|   | 未読の伝言                     | 言が <mark>1</mark> 件あります。               |                                                     |                                                                           |                      | 検索したし                               | い単語を入力してく         |               |                                         |                                                   |           |        |
|   | 02.お客様                    | 助ルテの「反響状況·                             | -来店客予定」が 1 件あります。                                   |                                                                           |                      | 検索したい単語を入力していたない<br>※末入力の場合検索されません。 |                   |               |                                         |                                                   | 7         |        |
|   | 02.お客村                    |                                        | ワークフロー データベース                                       |                                                                           |                      |                                     |                   |               |                                         | 🎴 管理 太郎 🔳                                         |           | a      |
|   | [ToDo]                    |                                        |                                                     |                                                                           | 承認予定                 | -括承認                                | ▲認履歴              | ● Q 申請参照      | 代行設定                                    |                                                   | 0/18 10:3 | 2      |
|   | 契約資料                      | 該<br>お知らせB(                            | x                                                   | ▶ ウィンドウ表                                                                  |                      | ● 目前状                               | 沉                 |               |                                         | c                                                 | 0/18 10:3 | 35     |
|   |                           | 未読の掲示が 2件あり                            | ります。                                                |                                                                           |                      | [申請中]                               |                   |               |                                         | 1件                                                | [         |        |
|   |                           | 未読のグループメール                             | が 1 件あります。                                          |                                                                           |                      | [決裁済]                               |                   |               |                                         | 1件                                                | -         |        |
|   |                           | 未承認の申請が1件さ                             |                                                     |                                                                           |                      |                                     |                   |               |                                         |                                                   | 💄 管理      | ≝ 太郎 🗖 |
|   |                           | 02.お客様カルテの「)                           | ×** グループウェア ワー:<br>反響                               |                                                                           | <u></u>              |                                     |                   |               |                                         |                                                   |           |        |
|   |                           | 通常承認                                   | デスクトップ データベース                                       | DoorsOffice問い… 受付依頼書(新                                                    | 現) 物件情報              | 服お客様力の                              | ルテ 日報             | 契約管理          |                                         |                                                   |           |        |
|   |                           | 業務-2017-00002(業                        | ※記<br>・ 認<br>お知らせBOX                                |                                                                           | <b>↓</b> ウ           | マンドウ表示 🔹                            | o 📄               | アプリケーション      | リスト                                     |                                                   |           | c      |
|   |                           |                                        | 末読の掲示が 2 件あります。                                     |                                                                           |                      |                                     |                   |               |                                         |                                                   |           |        |
|   |                           |                                        | 未読のグルーズメールが1件                                       | ちります。                                                                     |                      |                                     |                   |               |                                         |                                                   | 2         |        |
|   |                           |                                        | 02.お客様カルテの「反響状況                                     | - 来店客予定」が 2 件あります。                                                        |                      |                                     | Doo               | rsOffice… 物件情 | 青報 お客様カルテ                               | 日報 契約1                                            | 官理        |        |
|   |                           |                                        | いたの合体パルレブの「反響状況                                     | ・ (そいのけ C い LC が画25mmAr                                                   | 最終更新:20:             | 17-10-30 (月) 13:                    | 52:48<br>受付       |               | a (                                     |                                                   |           |        |

①ログインユーザの名前が表示されます。

②メニューが表示されます。

③メニューごとのアイコンが表示されます。

2.【利用者】こんな時は?

### 伝言メモ

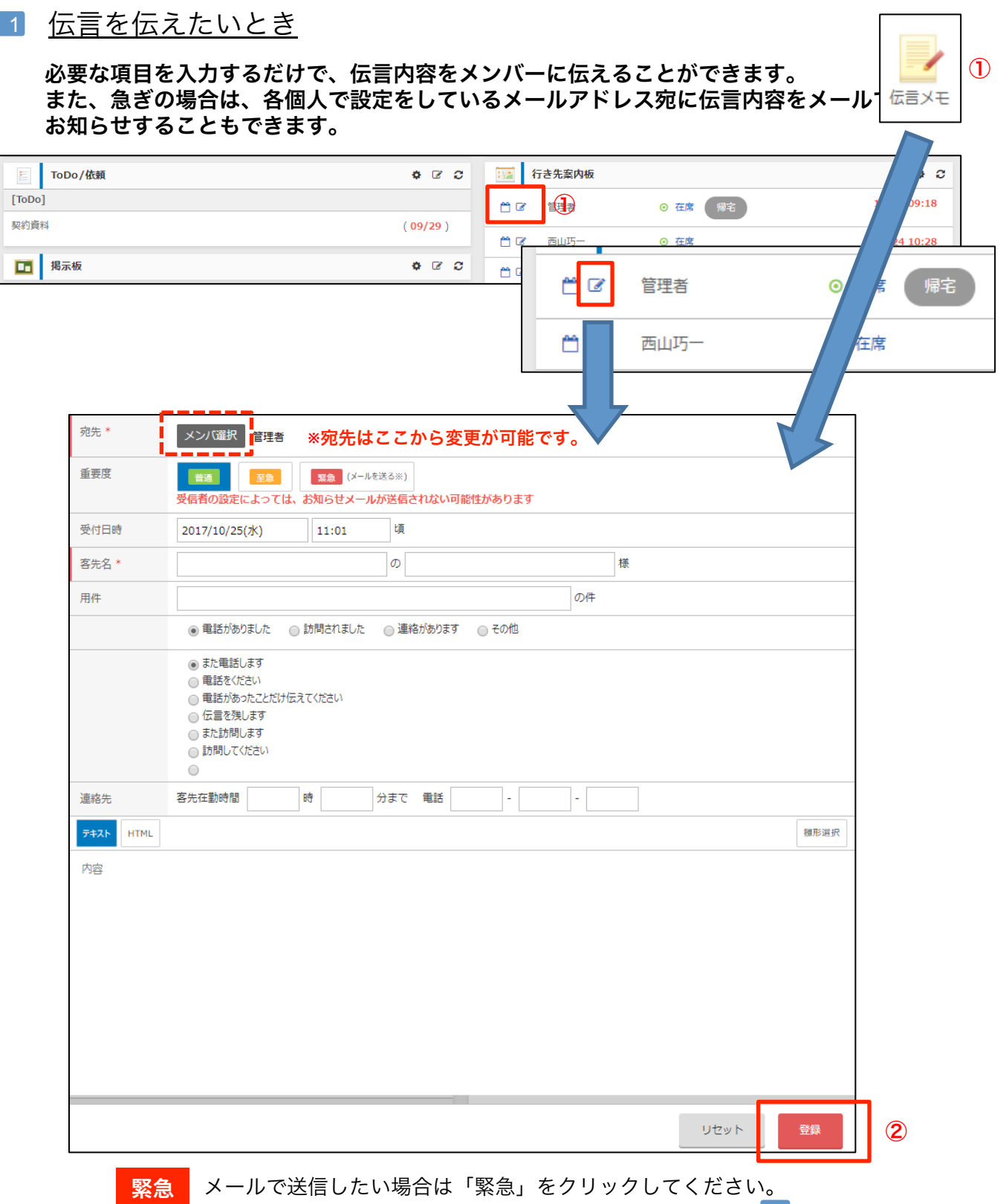

\* ※宛先のメンバーがメール送信の設定をしている場合のみ送信されま- 7 を参照

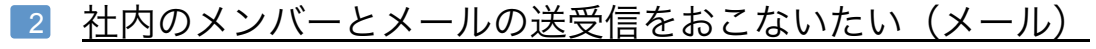

DoorsOfficeに登録をされているメンバー間でのみメールの送受信ができます。 DoorsOfficeからは、外部メール(e-mail)の送受信はできません。

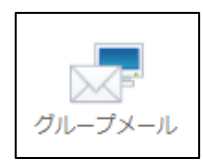

グループメール

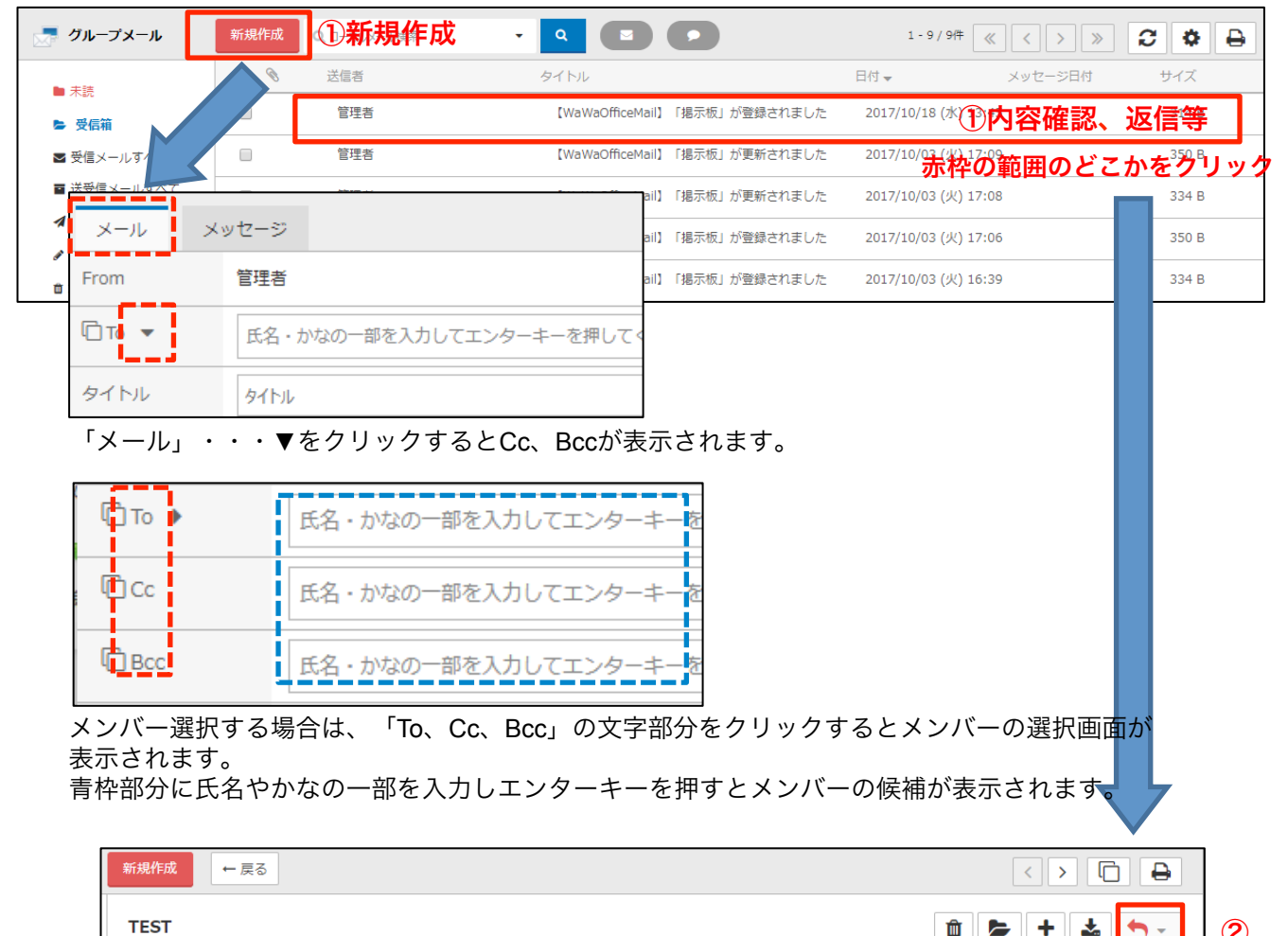

| From: 管理者<br>Fo: 管理者: 🗋 既読状況表示 |          | 🗶 取下                                                    |
|--------------------------------|----------|---------------------------------------------------------|
|                                | 内容破寂。远信笙 | <ul> <li>一一一一一一一一一一一一一一一一一一一一一一一一一一一一一一一一一一一一</li></ul> |
|                                | 的谷唯訫、赵信寺 | <ul> <li>」 返信(履歴無)</li> <li>※ 全員に返信(原</li> </ul>        |
|                                |          | 🏠 全員に返信(履                                               |
|                                |          | ✓ 転送                                                    |

②から返信や転送を選択します。

矢印の部分をクリックすると自動的に「全員に返信(履歴なし)」になります。 ▼の部分をクリックすると返信方法を選択できます。

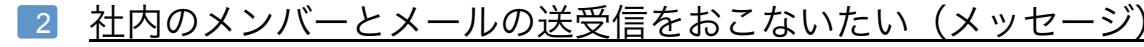

DoorsOfficeに登録をされているメンバー間でのみメールの送受信ができます。 DoorsOfficeからは、外部メール(e-mail)の送受信はできません。

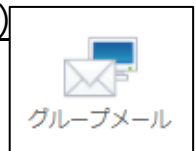

グループメール

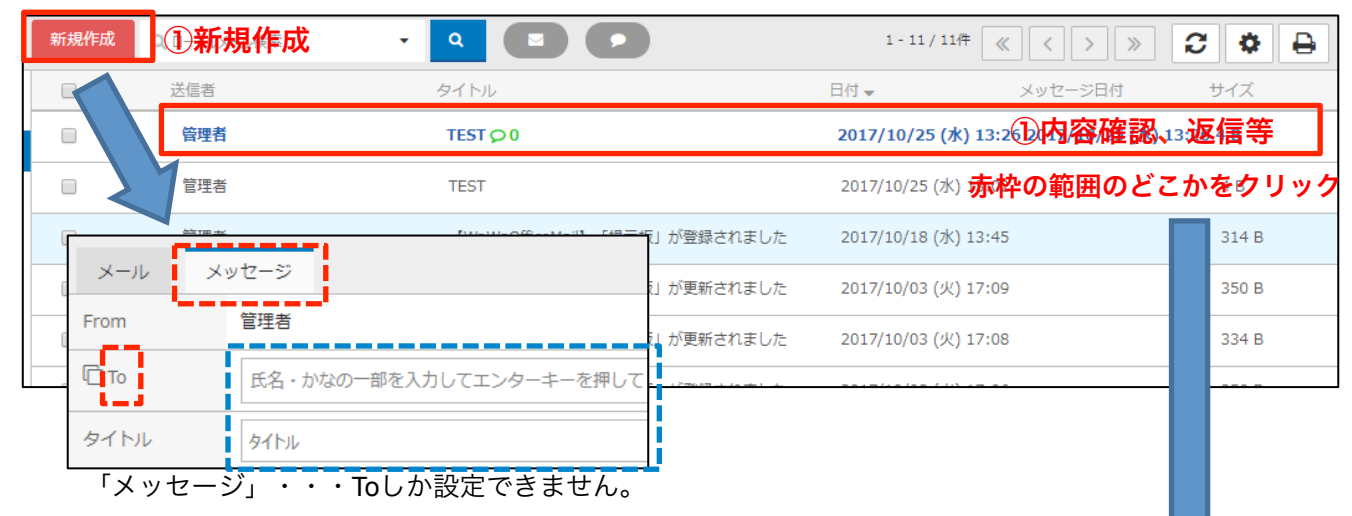

メンバー選択する場合は、「To」の文字部分をクリックするとメンバーの選択画面が表示されます。 青枠部分に氏名やかなの一部を入力しエンターキーを押すとメンバーの候補が表示されます。

| *1 Duura : +         |
|----------------------|
| ۱۲                   |
| 2017/10/25 (水) 13:26 |
|                      |
| メッセージを入力 ②           |
|                      |
| *2 Duumai - 🕤 - 🛍 🐮  |
|                      |

※1 最初のメッセージの内容に対して「いいね!」や返信をする場合はこちらを選択 (入力→返信の流れは
 ※2 個別のメッセージに対して「いいね!」や返信をする場合はこちらを選択 (入力→返信の流れは2→3)

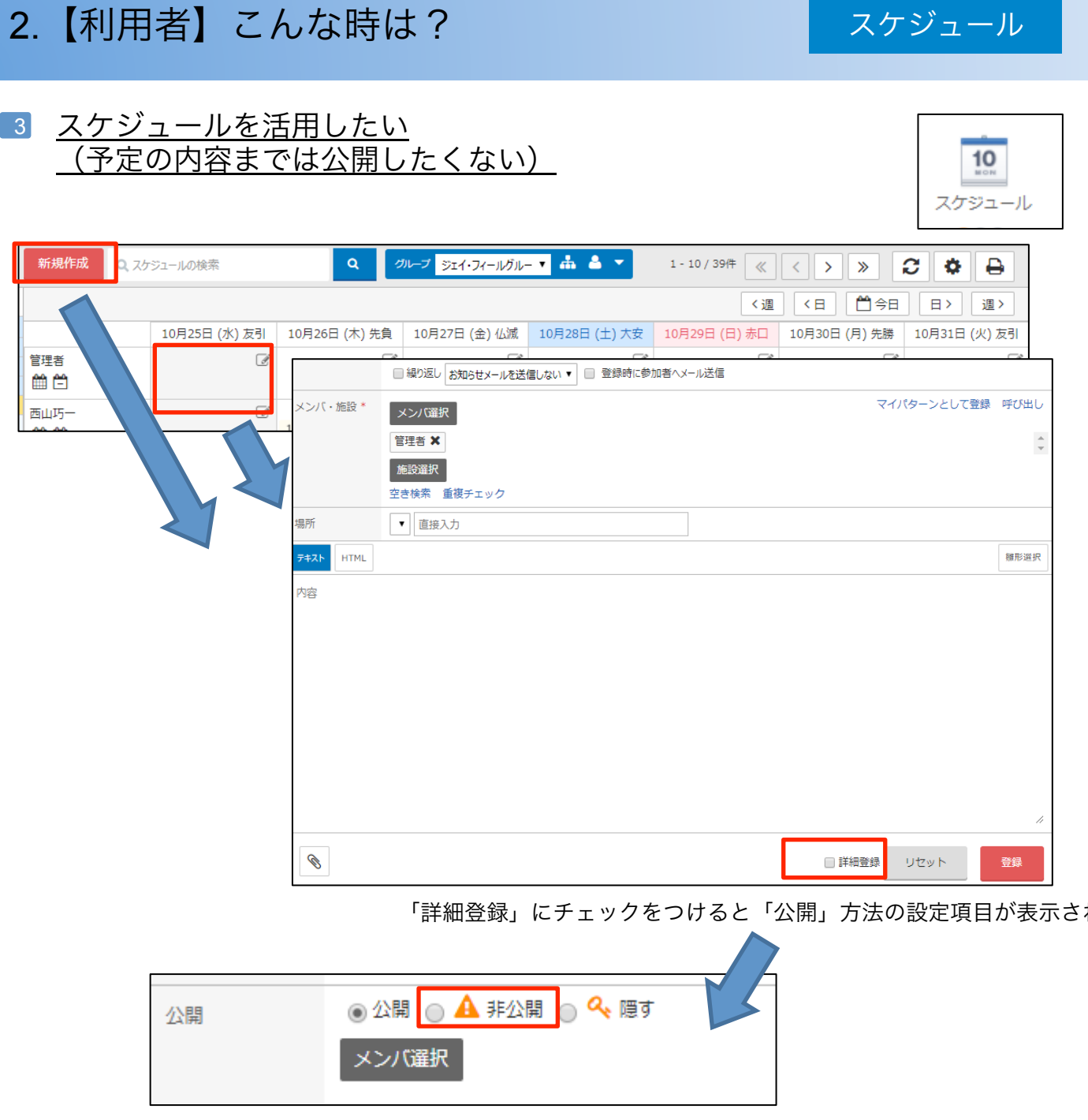

「非公開」にチェックをつけると「メンバ選択」で選ばれている人以外は、「予定あり」と表示されま

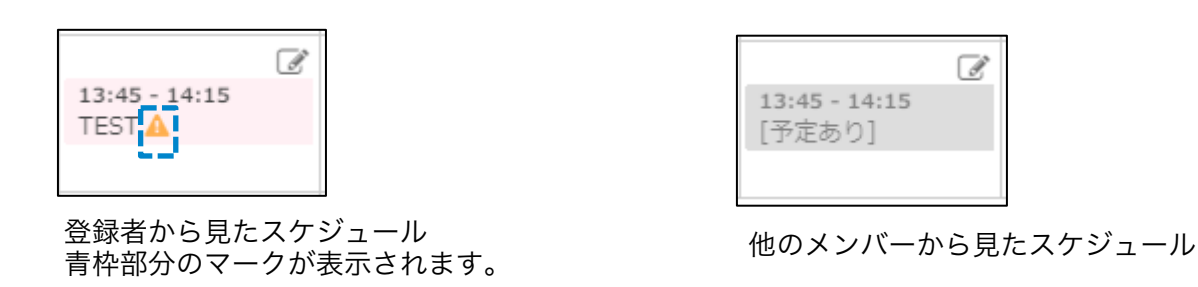

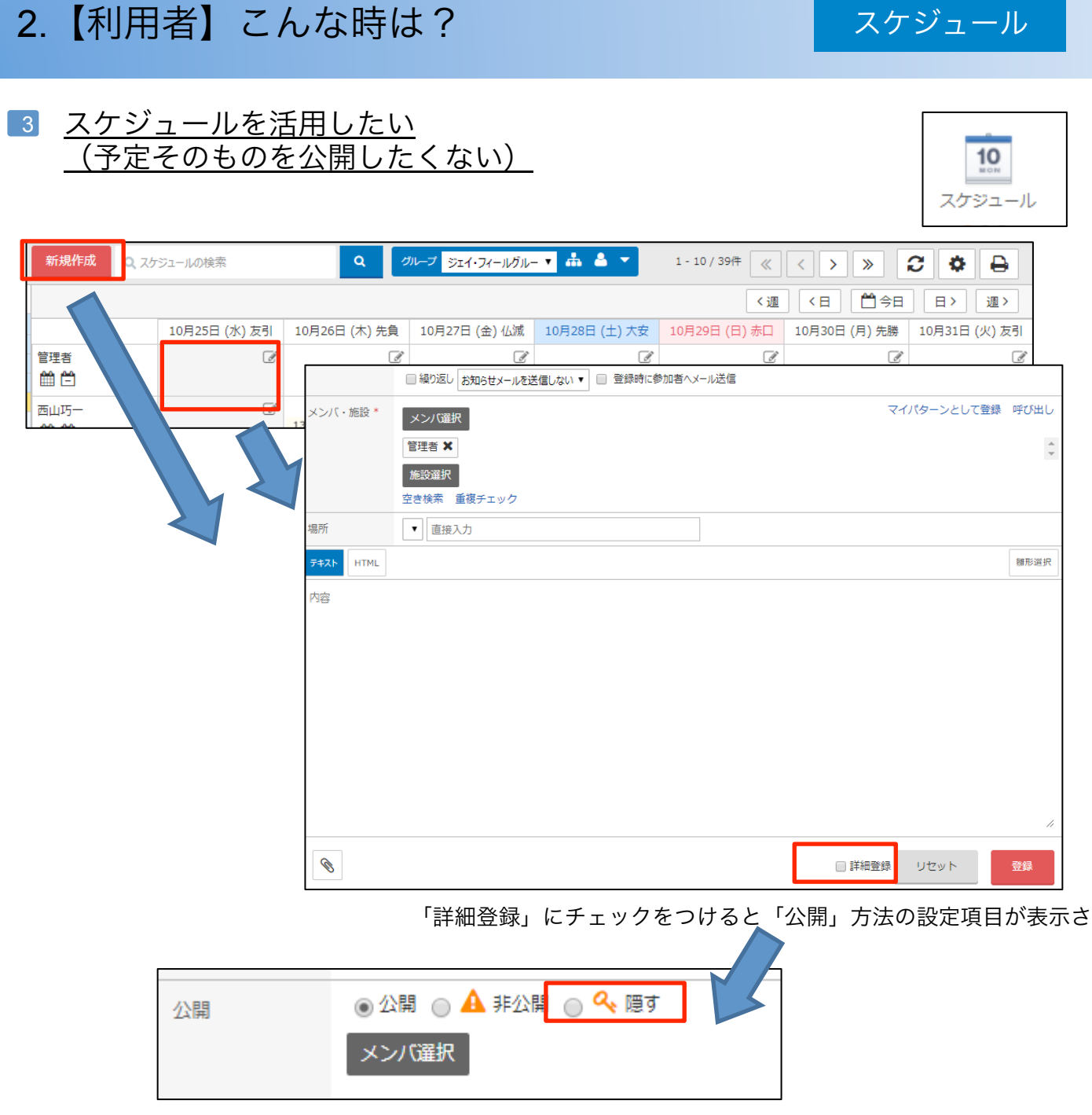

「非公開」にチェックをつけると「メンバ選択」で選ばれている人以外は、「予定あり」と表示されま

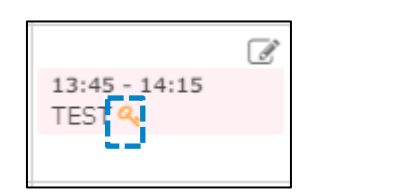

登録者から見たスケジュール 青枠部分のマークが表示されます。

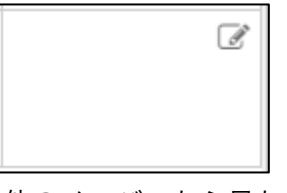

他のメンバーから見たスケジュール 何も表示されない

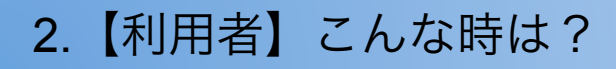

スケジュール

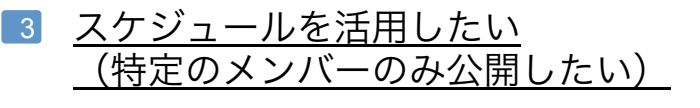

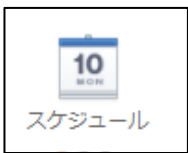

| 新規作成 | Q、スケジュールの検索 |            | Q 0                                                                                                    | ガループ ジェイ・フィールグルー  | - • 📥 🔺 🔹     | 1 - 10 / 39件 🔍 | < > »         | 2 4 8         |
|------|-------------|------------|----------------------------------------------------------------------------------------------------|-------------------|---------------|----------------|---------------|---------------|
|      |             |            |                                                                                                    |                   |               | 〈週             | く日 🎽 今日       | 日〉 週〉         |
|      | 10月25日 (7   | K) 友引 10月2 | 26日 (木) 先負                                                                                                    | 10月27日 (金) 仏滅     | 10月28日 (土) 大安 | 10月29日 (日) 赤口  | 10月30日 (月) 先勝 | 10月31日 (火) 友引 |
| 管理者  |             | Ĩ          | Ĩ                                                                                                    | ľ                 | I             | I              | Ĩ             | Ĩ             |
| 西山巧一 |             | 13:00      | - 14:00                                                                                                    | I                 | I             | I              | 17:00 - 18:00 | I             |
|      |             | Y          |                                                                                                    |                   |               |                |               |               |
|      |             |            | ■ 繰り返し お決                                                                                                    | 19らせメールを送信しない ▼ [ | 登録時に参加者へメール送  | (II            |               |               |
|      |             | メンバ・施設*    | メンバ選択                                                                                                    |                   |               |                | マイバターンとして     | て登録 呼び出し      |
|      |             |            | <ul> <li>管理者 ×</li> <li>施設選択</li> <li>空き検索 重複</li> </ul>                                                                                                    | デェック              |               |                |               | ~<br>~        |
|      |             | 場所         | ▼ 直接入力                                                                                                    |                   |               |                |               |               |
|      |             | 777 HTML   |                                                                                                    |                   |               |                |               | 雛形選択          |
|      |             | 内容         |                                                                                                    |                   |               |                |               |               |
|      |             |            |                                                                                                    |                   |               |                |               |               |
|      |             |            |                                                                                                    |                   |               |                |               |               |
|      |             |            |                                                                                                    |                   |               |                |               |               |
|      |             |            |                                                                                                    |                   |               |                |               | 11            |
|      |             | Ø          |                                                                                                    |                   |               |                | 詳細登録 リセット     | 登録            |
|      |             | L          | 「詳細                                                                                                    | 登録」にチェ            | ックをつける        | ると「公開」         | 方法の設定項        | <br>夏目が表示され   |
|      |             |            |                                                                                                    |                   |               |                |               |               |
|      | 公開          |            | 公開     公開     公開 | 1 🕜 🔺 非公日         | 開 🔵 🔦 隠す      |                |               |               |

「非公開」または「隠す」にチェックをつけ、公開したいメンバーを「メンバ選択」から選択をします 選択されたメンバー以外からは、「予定あり」またはスケジュールそのものが表示されません。

メンバ選択

### スケジュール

### 3 <u>スケジュールを活用したい</u> (会議の参加・不参加も同時に行いたい(登録方法))

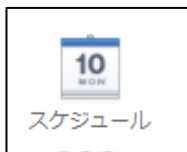

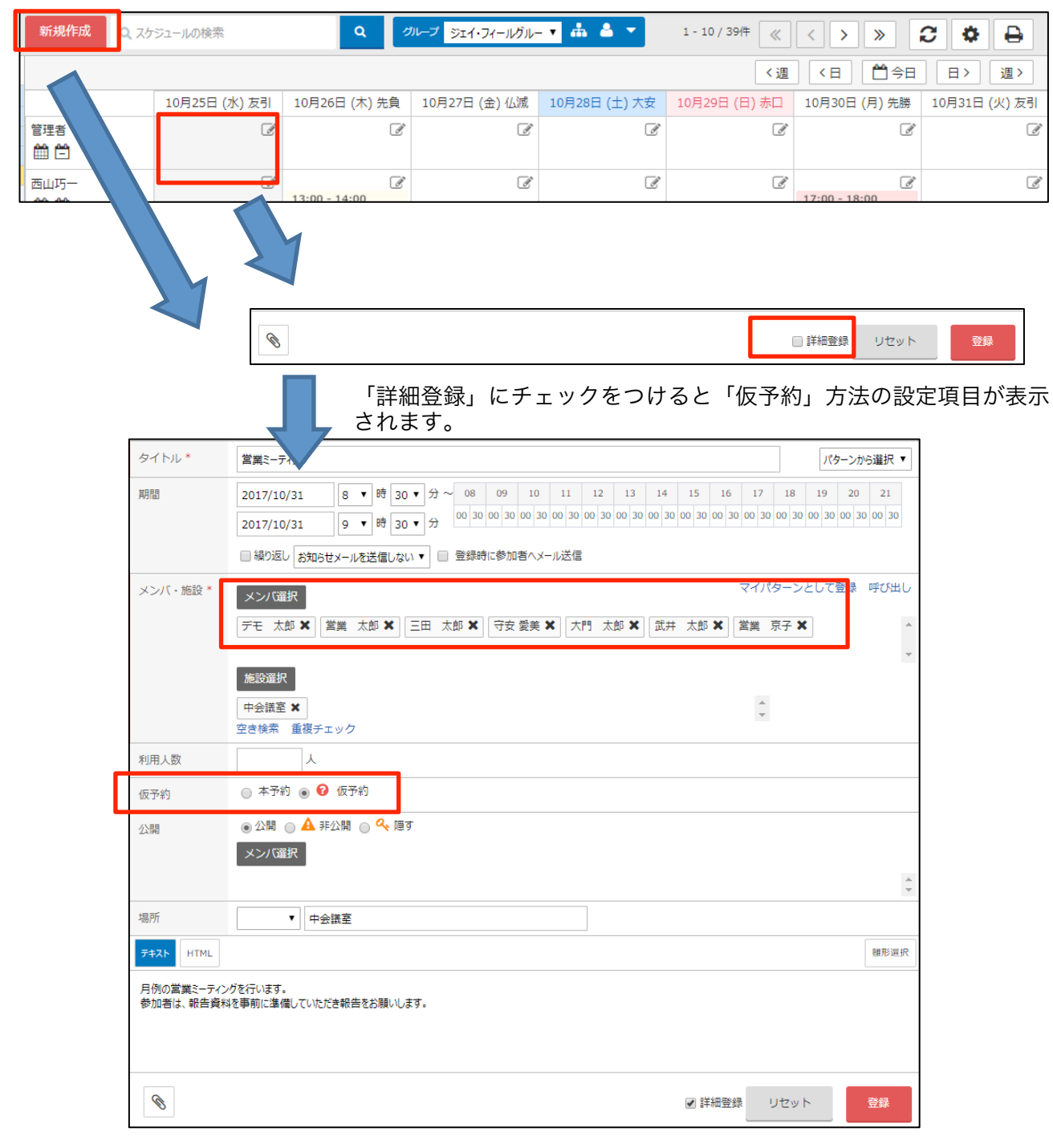

「仮予約」にチェックをし、参加予定メンバーを選択し登録します。

### スケジュール

### 3 <u>スケジュールを活用したい</u> (会議の参加・不参加も同時に行いたい(メンバー側))

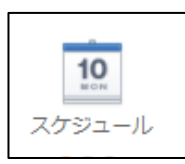

|                                                                                                    | 10月31日 (火                                                                                                    | () 友引                                                                                                    | 11月1日 (水) 5                                                        | 2頁 11                                                                              | .月2日 (木) 仏滅                                                                                                    | 化の日                            |                                                                                   |                                   | /3-0 (/3)/2031                   |
|----------------------------------------------------------------------------------------------------|----------------------------------------------------------------------------------------------------|----------------------------------------------------------------------------------------------------|--------------------------------------------------------------------|------------------------------------------------------------------------------------|----------------------------------------------------------------------------------------------------|--------------------------------|-----------------------------------------------------------------------------------|-----------------------------------|----------------------------------|
| 郎                                                                                                    | 08:30 - 09:30<br>❷ 営業ミーテ<br>グ                                                                                                    | 」<br>イン                                                                                                    | 13:00 - 15:00<br>デモ                                                | ľ                                                                                  | Ĩ                                                                                                    | Ĩ                              | Ĩ                                                                                 | Ĩ                                 | 原京出張<br>13:00 - 15:00<br>神奈川支店訪問 |
| 月間                                                                                                    | 2                                                                                                    | 017/10/                                                                                                    | · <del></del>                                                      | 7/10/31(少                                                                          | 人) 08:30 ~ 0                                                                                                    | 99:30                          | 繰り返し                                                                              | なし                                | ]                                |
| 利用人数                                                                                                    |                                                                                                    |                                                                                                    |                                                                    |                                                                                    |                                                                                                    |                                | 公開                                                                                | 公開                                |                                  |
| メンバ     メンバ表示       公開メンバ     リーンズ       場所     中会議室                                                                                                    |                                                                                                    |                                                                                                    |                                                                    |                                                                                    |                                                                                                    |                                |                                                                                   |                                   |                                  |
|                                                                                                    |                                                                                                    |                                                                                                    |                                                                    |                                                                                    |                                                                                                    |                                |                                                                                   |                                   |                                  |
|                                                                                                    | 施設・設備中会議室                                                                                                    |                                                                                                    |                                                                    |                                                                                    |                                                                                                    |                                |                                                                                   |                                   |                                  |
| 施設・設備                                                                                                    | 備 F                                                                                                    | マ会議室                                                                                                    |                                                                    |                                                                                    |                                                                                                    |                                |                                                                                   |                                   |                                  |
| 施設・設備<br>お知らせ。<br>月例の営業                                                                                                    | 備 9<br>メール お<br>業ミーティング                                                                                                    | □会議室<br>知らせ><br>を行いま                                                                                                    | メールを送信した<br>ます。                                                    | 261                                                                                |                                                                                                    |                                |                                                                                   |                                   |                                  |
| 施設・設備<br>お知らせ;<br>月例の営業<br>参加者は、<br>[全員]                                                                                                    | <ul> <li>備 「</li> <li>メール ま</li> <li>業ミーティング</li> <li>報告資料を事</li> <li>▼ を ま</li> </ul>                                                                                                    | <ul> <li>マ会議室</li> <li>知らせ&gt;</li> <li>を行いま</li> <li>前に準備</li> <li>示</li> </ul>                                                                        | メールを送信した<br>きす。<br>追していただき朝                                        | <u>ぷ</u> い)<br>(告をお願し                                                              | いします。<br>7 4                                                                                                    | 牛中 1 - 7 件を表示中                 | <<先頭へ、 <                                                                          | 前 次 > 最後                          | M >>                             |
| <ul> <li>施設・設備</li> <li>お知らせ、</li> <li>月例の営業</li> <li>参加者は、</li> <li>[全員]</li> <li>7人中[未即</li> </ul>                                                                                                    | <ul> <li>備 「</li> <li>メール ま</li> <li>業ミーティング</li> <li>報告資料を事</li> <li>▼ を ま</li> <li>回答5人]</li> </ul>                                                                                                    | □会議室<br>(知らせ)<br>を行いま<br>前に準備<br>示                                                                                                    | メールを送信しな<br>ます。<br>狙していただき朝                                        | <u>よい</u><br>(告をお願し                                                                | いします。<br>7 {                                                                                                    | 牛中 1 - 7 件を表示中                 | <<先頭へ <                                                                           | 前 次 > 最後                          | ₩.>>                             |
| 施設・設作<br>お知らせ<br>月例の営動<br>参加者は、<br>[全員]<br>7人中[未即<br><b>コメント</b> 2                                                                                                    | <ul> <li>備</li> <li>メール</li> <li>ま</li> <li>業ミーティング</li> <li>報告資料を事</li> <li>●</li> <li>を</li> <li>夏</li> <li>の答5人]</li> <li>入力欄</li> </ul>                                                                                                    | ■会議室<br>(知らせ)<br>を行いま<br>前に準備<br>示                                                                                                    | メールを送信した<br>です。<br>狙していただき朝                                        | 201<br>浩をお願い                                                                       | いします。<br>7 f                                                                                                    | 牛中 1 - 7 件を表示中<br>参加 〕 ② 不参加 〕 | <<先頭へ <<br><b>位</b> 不参加非表示                                                        | 前 次 > 最後<br>• 未定                  | <u>×</u> >>                      |
| 施設・設備<br>お知らせ<br>月例の営<br>参加者は、<br>[全員]<br>7人中[未印<br><b>コメント</b> 7<br>名前                                                                                                    | <ul> <li>備 「</li> <li>メール ま</li> <li>業ミーティング</li> <li>報告資料を事</li> <li>▼ を ま</li> <li>回答5人]</li> <li>入力欄</li> </ul>                                                                                                    | <ul> <li>→会議室</li> <li>※知らせ&gt;</li> <li>を行いま備</li> <li>示</li> <li>承認</li> </ul>                                                                        | メールを送信した<br>ます。<br>触していただき朝<br>更                                   | <u>X</u> い<br>(告をお願い<br>新日                                                         | いします。<br>7 f                                                                                                    | 牛中 1 - 7 件を表示中<br>参加 _ ② 不参加   | <<先頭へ<br><<br><b>値 不参加非表示</b><br>コメント                                             | 前 次 > 最後<br>❷ 未定                  | ₩\>>                             |
| 施設・設備<br>お知らせン<br>月例の営動<br>参加者は、<br>[全員]<br>7人中[未即<br><b>コメント</b> 2<br>名前<br>デモ 太郎                                                                                                    | <ul> <li>備</li> <li>×ール</li> <li>ま</li> <li>ミーティング</li> <li>報告資料を事</li> <li>▼ を ま</li> <li>回答5人]</li> <li>入力欄</li> </ul>                                                                                                    | <ul> <li>マ会議室</li> <li>次知らせ&gt;</li> <li>を行いま備</li> <li>示</li> <li>承認</li> <li>承認</li> <li>①参加</li> </ul>                                               | <ールを送信した<br>す。<br>狙していただき部<br>1 2(                                 | <sub>送</sub> い<br>法告をお願い<br>新日<br>017/10/25                                        | いします。<br>7 f                                                                                                    | 牛中 1 - 7 件を表示中<br>参加 ❷ 不参加     | <<先頭へ<br><<br>本参加非表示<br>コメント<br>なし                                                | 前 次 > 最後<br>• 未定                  | × >>                             |
| <ul> <li>施設・設備</li> <li>お知らせ、</li> <li>月例の営業</li> <li>参加者は、</li> <li>[全員]</li> <li>7人中[未回</li> <li>スントク</li> <li>名前</li> <li>デモ 太郎</li> <li>三田 太郎</li> </ul>                                                                                                    | <ul> <li>備 「</li> <li>メール ま</li> <li>業ミーティング</li> <li>報告資料を事</li> <li>▼ を ま</li> <li>回答5人]</li> <li>入力欄</li> <li>30</li> </ul>                                                                                                    | <ul> <li>マ会議室</li> <li>次知らせ&gt;</li> <li>を行いま備</li> <li>示</li> <li>承認</li> <li>①参加</li> <li>② 不参</li> </ul>                                             | <ールを送信した<br>ます。<br>話していただき報<br>1 20<br>か加 20                       | XUN<br>告をお願い<br>新日<br>017/10/25<br>017/10/25                                       | いします。<br>7 f<br>5 (水) 14:36<br>5 (水) 14:37                                                                            | 牛中 1 - 7 件を表示中<br>参加 _ ② 不参加   | <<先頭へ<br><b>〇 不参加非表示</b><br>コメント<br>なし<br>急きょ予定が入りま                               | 前 次 > 最後<br>● 未定                  | M >>                             |
| <ul> <li>施設・設備</li> <li>お知らせン</li> <li>月例の営業</li> <li>参加者は、</li> <li>[全員]</li> <li>7人中[未即</li> <li>コメントク</li> <li>名前</li> <li>デモ 太郎</li> <li>三田 太郎</li> <li>営業 太郎</li> </ul>                                                                                            | <ul> <li>備</li> <li></li> <li>×ール</li> <li>ま</li> <li>業ミーティング</li> <li>報告資料を事</li> <li></li> <li></li></ul>                                           | <ul> <li>マ会議室</li> <li>次知らせ&gt;</li> <li>を行いま備</li> <li>示</li> <li>承認</li> <li>① 参加</li> <li>② 不参</li> <li>② 不参</li> <li>④ 仮予</li> </ul>                | Kールを送信した<br>ます。<br>狙していただき朝<br>1 20<br>約 20                        | Xい<br>法告をお願い<br>新日<br>017/10/25<br>017/10/25                                       | ハします。<br>7 f<br>5 (水) 14:36<br>5 (水) 14:37<br>5 (水) 14:33                                                             | 牛中 1 - 7 件を表示中<br>参加           | <<先頭へ <<br><b>① 不参加非表示</b><br>コメント<br>なし<br>急きょ予定が入りま<br>なし                       | 前<br>次 > 最後<br>● 未定<br>した。        |                                  |
| <ul> <li>施設・設備</li> <li>お知らせ、</li> <li>月例の営業</li> <li>参加者は、</li> <li>[全員]</li> <li>7人中[未町</li> <li>スメントク</li> <li>名前</li> <li>デモ 太郎</li> <li>三田 太郎</li> <li>営業 太郎</li> <li>守安 愛美</li> </ul>                                                                             | <ul> <li>備 「</li> <li>×ール ま</li> <li>業ミーティング</li> <li>報告資料を事</li> <li>▼ を ま</li> <li>回答5人]</li> <li>入力欄</li> <li>30</li> <li>30</li> <li>30</li> </ul>                                                                                                    | <ul> <li>マ会議室</li> <li>次知らせ&gt;</li> <li>を行いま備</li> <li>示</li> <li>承認</li> <li>①参加</li> <li>② 不参</li> <li>③ 仮示</li> <li>④ 仮示</li> </ul>                 | Kールを送信した<br>ます。<br>能していただき報<br>加 20<br>約 20                        | XUN<br>法告をお願い<br>新日<br>017/10/25<br>017/10/25<br>017/10/25<br>017/10/25            | ハします。<br>7 f<br>5 (水) 14:36<br>5 (水) 14:37<br>5 (水) 14:33<br>5 (水) 14:33                                              | 牛中 1 - 7 件を表示中<br>参加 〕         | <<先頭へ < <b>① 不参加非表示</b> コメント なし 急きょ予定が入りま なし なし                                   | 前<br>次><br>最後<br>● 末定<br>した。      |                                  |
| <ul> <li>施設・設備</li> <li>お知らせ:</li> <li>月例の営賃</li> <li>参加者は、</li> <li>[全員]</li> <li>7人中(未回</li> <li>コメントン</li> <li>名前</li> <li>デモ 太郎</li> <li>三田 太郎</li> <li>六郎</li> <li>六郎 太郎</li> <li>六野 太郎</li> <li>六野 太郎</li> </ul>                                                  | <ul> <li>備</li> <li></li> <li>×ール</li> <li>ま</li> <li>業ミーティング</li> <li>報告資料を事</li> <li></li> <li></li></ul>                                           | <ul> <li>マ会議室</li> <li>次知らせ&gt;</li> <li>を行いま備</li> <li>示</li> <li>承認</li> <li>① 参加</li> <li>② 不参</li> <li>③ 仮の予</li> <li>④ 仮予</li> <li>④ 仮予</li> </ul> | Kールを送信した<br>ます。<br>していただき朝<br>1 20<br>約 20<br>約 20<br>約 20         | よい<br>法をお願い<br>新日<br>017/10/25<br>017/10/25<br>017/10/25<br>017/10/25<br>017/10/25 | ハします。<br>7 f<br>5 (水) 14:36<br>5 (水) 14:37<br>5 (水) 14:33<br>5 (水) 14:33<br>5 (水) 14:33                               | 牛中 1 - 7 件を表示中<br>参加 〕         | <<先頭へ <<br>の不参加非表示<br>コメント<br>なし<br>急きょ予定が入りま<br>なし<br>なし<br>なし<br>なし<br>なし<br>なし | 前 次 > 最後<br><b>④ 未定</b><br>した。    |                                  |
| <ul> <li>施設・設備</li> <li>お知らせご</li> <li>月例の営貨</li> <li>参加者は、</li> <li>[全員]</li> <li>7人中(未回</li> <li>コメントク</li> <li>名前</li> <li>デモ 太郎</li> <li>デモ 太郎</li> <li>デモ 太郎</li> <li>デモ 太郎</li> <li>デモ 太郎</li> <li>デモ 太郎</li> <li>ゴ 素 愛美</li> <li>大門 太郎</li> <li>武井 太郎</li> </ul> | <ul> <li>備</li> <li>×ール</li> <li>ま</li> <li>×ール</li> <li>ま</li> <li>※</li> <li>●</li> <li>●</li></ul> | マ会議室<br>知らせン<br>を前に準備<br>示<br>承認<br>の<br>の<br>の<br>の<br>の<br>の<br>の<br>の<br>の<br>の<br>の<br>の<br>の<br>の<br>の<br>の<br>の<br>の                              | Kールを送信した<br>ます。<br>していただき新<br>加 20<br>約 20<br>約 20<br>約 20<br>約 20 | よい<br>浩をお願い<br>新日<br>017/10/25<br>017/10/25<br>017/10/25<br>017/10/25<br>017/10/25 | ハします。<br>7 4<br>5 (水) 14:36<br>5 (水) 14:37<br>5 (水) 14:33<br>5 (水) 14:33<br>5 (水) 14:33<br>5 (水) 14:33<br>5 (水) 14:33 | 牛中 1 - 7 件を表示中<br>参加 ② 不参加 〕   | <<先頭へ                                                                             | 前<br>次 > 最後<br><b>Q 末定</b><br>した。 |                                  |

「参加」「不参加」等をクリックすると承認の欄に反映されます。 特に登録ボタンはないため、画面の「×」ボタンで閉じてください。

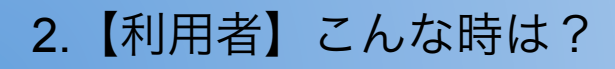

### スケジュール

### ■ <u>スケジュールを活用したい</u> (例:毎月第一月曜日でスケジュール登録したい)

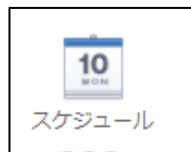

| 新規作成 Q スケジュ | ールの検索                  | Q 9.          | ループ ジェイ・フィールグルー | - • 📥 🔺 •         | 1 - 10 / 39件 《   | < > »                                                                                                    | 2 ♦ 🖶          |  |  |  |
|-------------|------------------------|---------------|-----------------|-------------------|------------------|----------------------------------------------------------------------------------------------------|----------------|--|--|--|
|             |                        |               |                 |                   | 〈週               | (日) (日)                                                                                                    | 日〉週〉           |  |  |  |
| 1           | .0月25日 (水) 友引          | 10月26日 (木) 先負 | 10月27日 (金) 仏滅   | 10月28日 (土) 大安     | 10月29日 (日) 赤口    | 10月30日 (月) 先勝                                                                                                    | 10月31日 (火) 友引  |  |  |  |
| 管理          | I                      | I             | Ŀ               | Ľ                 | I                | Ľ                                                                                                    | Ì              |  |  |  |
|             |                        |               |                 |                   |                  |                                                                                                    |                |  |  |  |
|             |                        | 13:00 - 14:00 | ß               | ß                 | ß                | 17:00 - 18:00                                                                                                    | ß              |  |  |  |
|             |                        |               |                 |                   |                  |                                                                                                    |                |  |  |  |
| 期間          | 2017/10/26             | 14 ▼ 時 3      | 30 ▼ 分~ 08      | 09 10 11          | 12 13 14         | 4 15 16                                                                                                    | 17 18 19       |  |  |  |
|             | 2018/06/30             | 15 ▼ 時 0      | 00 ▼ 分 00 30    | 00 30 00 30 00 30 | 0 00 30 00 30 00 | 30 00 30 00 30 00                                                                                                    | 30 00 30 00 30 |  |  |  |
| 1           | ☑ 繰り返し おち              | ロらせメールを送信した   | \$い▼ □ 登録時      | に参加者へメール送信        | Ē                |                                                                                                    |                |  |  |  |
|             | ● 繰り返さない               |               |                 |                   |                  |                                                                                                    |                |  |  |  |
| (Z)         | ● 毎月 第1                |               | )毎月 1 ▼ 日       |                   | ∃ 1 ▼ ¤          |                                                                                                    |                |  |  |  |
| メンバ・施設*     | メンバ選択                  |               |                 |                   |                  | ₹-                                                                                                    | イパターンとして       |  |  |  |
|             | 営業 太郎 🗙                | 三田 太郎 🗙       | 守安 愛美 🗙         | 大門 太郎 🗙 📑         | 式井 太郎 🗙 デ        | きょうしん モンジェン きょうしん モジョン しんしょう しんしょう しんしょ しんしょ | 覧 京子           |  |  |  |
|             | 施設選択                   |               |                 |                   |                  |                                                                                                    |                |  |  |  |
|             | -<br>中会議室 ★<br>空き検索 重複 | チェック          |                 |                   |                  |                                                                                                    | *              |  |  |  |

# 「繰り返し」にチェックをし、②必要な範囲を選択をし登録をします。 会議などの予定を繰り返し登録したい場合は、参加メンバーや施設を選択して 登録することで、簡単に定例会議のスケジュールを登録できます。

| 仮予約 | 🔵 本予約 💿 😢 仮予約 |
|-----|---------------|
|     |               |

「仮予約」と組み合わせるとそれぞれのスケジュールごとに参加・不参加の確認がとれます。

### 施設予約

| 4 | <u>会議室や社有車の予約をしたい</u> |
|---|-----------------------|
|   |                       |

|   | 新規作成        | Q 施設 | Q、施設の絞り込み Q 施設カテゴリ 本社 T 品 |               |                                   |               |  |  |  |  |
|---|-------------|------|---------------------------|---------------|-----------------------------------|---------------|--|--|--|--|
|   |             |      |                           |               |                                   |               |  |  |  |  |
| _ |             |      | 10月25日 (水) 友引             | 10月26日 (木) 先負 | 10月27日 (金) 仏滅                     | 10月28日 (土) 大安 |  |  |  |  |
|   | 大会議室<br>🏥 📛 |      | I                         | I             | I                                 | C             |  |  |  |  |
|   | 中会議室<br>🏥 📛 |      | I                         | ľ             | <b>10:00 - 17:00</b><br>研修[デモ 太郎] | ľ             |  |  |  |  |
| - | 小会議室        |      | Ĩ                         | 14:00 - 16:00 | Ŀ                                 | Ŀ             |  |  |  |  |
|   | <u>ee</u>   |      |                           | 社内佐業[デモー大     |                                   |               |  |  |  |  |

「新規作成」または施設の名称、日にちの枠部分をクリックすると登録画面が表示されます。

| スケジュール   | イベント 日報予定                                                     | 日報実績        | 4          |                |          |             |       |
|----------|---------------------------------------------------------------|-------------|------------|----------------|----------|-------------|-------|
| カテゴリ     | T                                                             |             |            |                |          |             |       |
| タイトル*    | タイトル                                                          |             |            |                |          |             |       |
| 期間       | 2017/10/26 15                                                 | ▼ 時 00 ▼ 分~ | 08 09      | 10 11          | 12 13    | 3 14 1      | 15 1  |
| Ż        | 2017/10/26 15                                                 | ▼ 時 30 ▼ 分  | 00 30 00 3 | 30 00 30 00 30 | 00 30 00 | 30 00 30 00 | 30 00 |
|          | □ 繰り返し お知らせメールを                                               | 送信しない 🔻 🗌   | 登録時に参      | 加者ヘメール送信       |          |             |       |
| メンバ・施設*  | メンバ選択                                                         |             |            |                |          |             |       |
|          | <ul> <li>施設選択</li> <li>中会議室 ★</li> <li>空き検索 重複チェック</li> </ul> |             |            |                |          |             |       |
| -<br>場所  | ▼ 直接入力                                                        |             |            |                |          |             |       |
| 777 HTML |                                                               |             |            |                |          |             |       |
| 内容       |                                                               |             |            |                |          |             |       |

登録方法は、スケジュールと同じ方法で登録が可能です。

「メンバ選択」や「施設選択」を行い登録して下さい。 期間指定で「毎月第一月曜日」や「詳細登録」にチェックをすると「仮予約」で参加・不参加の 確認設定も行えます。

### 回覧板

### <u>5</u> <u>出欠や同意の確認をしたい場合(作成方法)</u>

確認をした日時や証が必要な連絡事項や参加・不参加の確認を含めた案内などは 回覧板を利用すると管理がとても楽になります。

| 回覧板 |  |
|-----|--|

| 新規作成           | Q 回覧板検索 ▼ Q                                                                  |      |
|----------------|------------------------------------------------------------------------------|------|
|                |                                                                              |      |
| 宛先             | メンバ選択回覧をまわすメンバーを選                                                            | *    |
| タイトル*          | が回覧のタイトルを入力                                                                  |      |
| 回覧期日           | 2017/11/24 まで                                                                |      |
| 返信ボタン          | ア承・却下     ▼       チェックしたボタンは、コメント欄への入力が必須になります。     回答ボタンの選択       □ 了承 □ 却下 |      |
| 監視             | お知らせしない < ×1                                                                 |      |
| テキスト HTML      |                                                                              | 雛形選択 |
| B <i>I</i> ⊻ - | S Meiryo ・ 16px ・ ▲ ・ ▲ ・ ズ □ 2 2 ● ◇ ● ◇                                    |      |
| Ø              | リセット 下書き保存                                                                   | 登録   |

\*1 監視について

監視を設定した場合、お知らせBOXに表示されますが、気づきとして自分あてのメールにも送信 したい場合は、 を参照してくだい。別途設定が必要です。

### <u>5</u> <u>出欠や同意の確認をしたい場合(回答方法)</u>

確認をした日時や証が必要な連絡事項や参加・不参加の確認を含めた案内などは 回覧板を利用すると管理がとても楽になります。

| -   |  |
|-----|--|
|     |  |
|     |  |
| 回覧板 |  |

|                                                                                                    | 作成日 🗸            | 作成者                                                        | 期日                         | 照読                   |  |
|----------------------------------------------------------------------------------------------------|------------------|------------------------------------------------------------|----------------------------|----------------------|--|
| □ ☆ 忘年会のお知らせ!                                                                                                    | 2015/10/         | 23 デモ 太郎                                                   | 2015/11/22                 | 1/10                 |  |
| □ ☆ 回覧板について                                                                                                    | 2015/10/         | /23 デモ 太郎                                                  | 2015/11/22                 | 0/10                 |  |
| □ □ □ □ □ □ □ □ □ □ □ □ □ □ □ □ □ □ □                                                                                                    | 2015/10/         | /23 デモ 太郎                                                  | 2015/11/22                 | 0/8                  |  |
| 詳細情報       回答状況       談話         宛先       デモ       太郎,三田       太郎,営業       太郎,大門       太郎,赤羽       太郎         ルート       ルート       ルート設定を行わない         各位         以下の日程で忘年会をおこないます。         一年を振り返り、皆様を労う会ですので、         スケジュール調整にて、ご参加ください。         く日時>       〇〇年12月10日(水)       18:00~         く会場>       〇〇ホテル       〇〇の部屋         く会費>       一人4,500円         ※不参加の場合は、必ず不参加理由をコメントに記入してください。 | ,石原 ;            | 「回覧状況」タ<br>ます。<br>「談話」タブに<br>バーの<br>お知らせBOXに<br>示<br>されます。 | ブで回答状況<br>談話を入力す<br>「未読の談話 | が確認で<br>るとメン<br>」として |  |
| 以上                                                                                                    |                  |                                                            |                            |                      |  |
|                                                                                                    | 】<br>「不<br>ントを入力 | <mark>参加</mark><br>して返答ポタンを押                               | ると既読になり<br>してください          | ます                   |  |

「回答する」をクリックすると選択ボタンとコメントの入力枠に切り替わ ります。

### 揭示板

# 国和板

### <u>6 案内や情報を広く伝えたい場合</u>

#### 既読の確認や証は必要ない案内や情報共有は掲示板を利用すると簡単に 発信することができます。

| 新規作成           | Q 揭示板検索 ▼ Q 期日超過 ※1                                                              |
|----------------|----------------------------------------------------------------------------------|
|                |                                                                                  |
| 作成者            | 三田 太郎 営業1課▼                                                                      |
| 掲示力テゴリ         | 総務からのお知らせ     国性なし     社外10     重要     普通     緊急                                 |
| タイトル*          | 91hu                                                                             |
| 揭示期間           | 2017/10/25         から         2017/11/24         まで         コメントを 許可しない ▼        |
| テキスト HTML      | 種形選択                                                                             |
| B <i>I</i> ⊻ € | - Meiryo - 16px - <u>Α</u> - <u>Γ</u> x _ <i>⊗</i> ⅔ € ↔                         |
| 「掲示<br>期過掲     | 期間」に設定された期間中は、デフォルトで一覧に表示されます。<br>超えた場合は、「期日超過」(*1)ボタンをクリックすることで<br>示も一覧に表示されます。 |
| Ø              | リセット     下書き保存     登録                                                            |

「掲示カテゴリ」に登録されているカテゴリごとに掲示閲覧範囲を指定することができます。 カテゴリの作成や閲覧範囲の設定は、管理者権限を持たれているメンバーのみ可能です。 【管理者】 3 を参照してください。

### <u>7 外出時に登録されたことをメールで気づきたい</u>

回覧板や、伝言メモの登録やグループメールの受信の気づきとして各個人の スマホやe-mailアドレスにお知らせメールを送信させることができます。

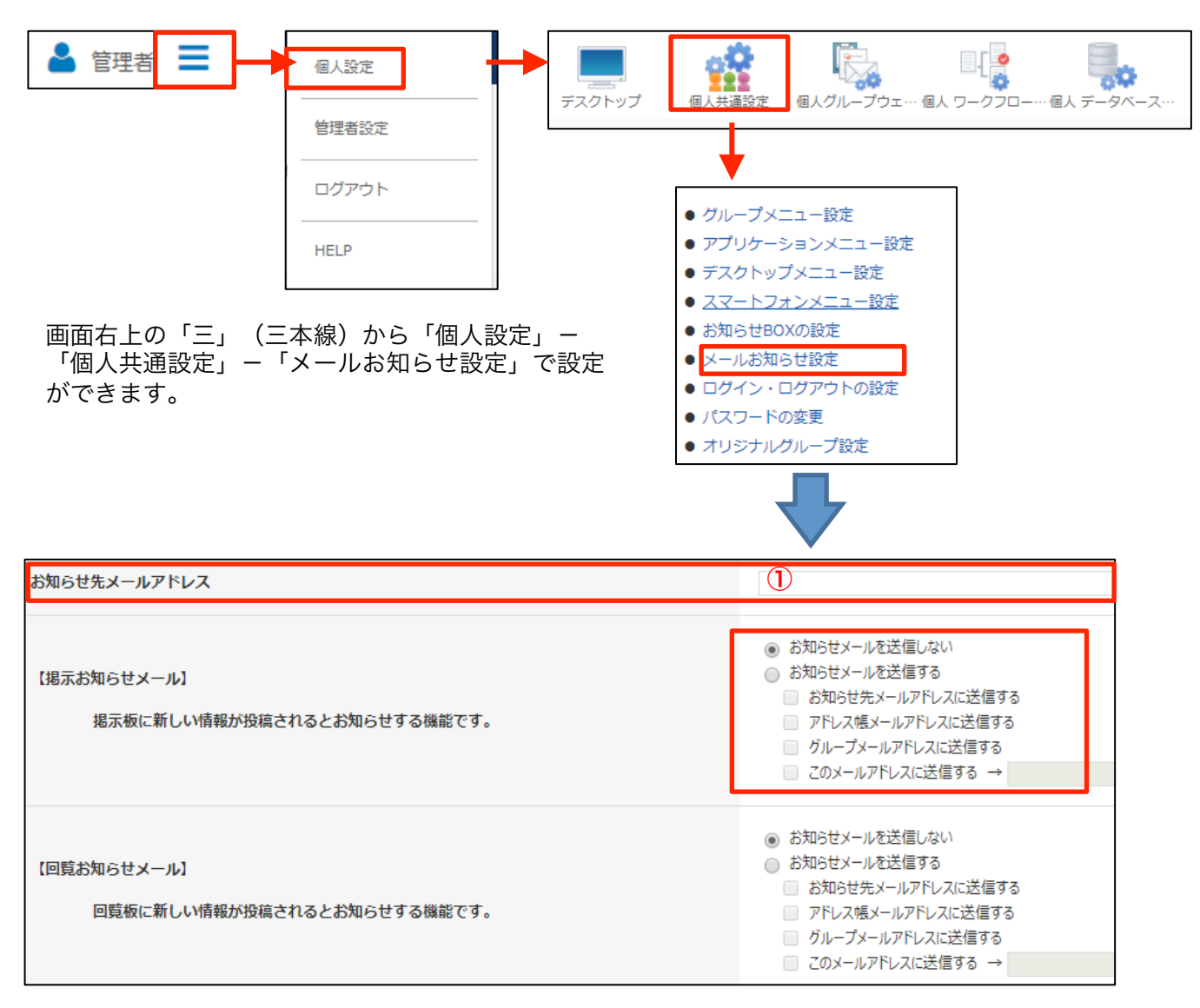

「お知らせ先メールアドレス」・・・送信させたいe-mailアドレスを入力(例:スマホのアドレ スなど)

お知らせをしたい項目内の「お知らせメールを送信する」にチェックをつけて、どのアドレスに 送信を

させるかをチェックまたは設定を行います。

「お知らせ先メールアドレスに送信する」は①のアドレスになります。

「アドレス帳メールアドレスに送信する」は、アドレス帳に登録されているアドレスになります。 パメールアドレスに送信する」は、DoorsOfficeのグループメールに送信されます。

○更新 - 必ず画面丸を送信「更新」は、夕谷師把人乃登録を完けしてになります。

### ネットフォルダ

<u>8 書式のひな型ファイルを版管理や共有したい</u>

様々な書式のひな型などは、ネットフォルダに保管することで、いつでもどこから 共有利用が可能です。 ーーーー ネットフォルダ

また、版数の管理も行えるので、常に最新のものを利用することができます。

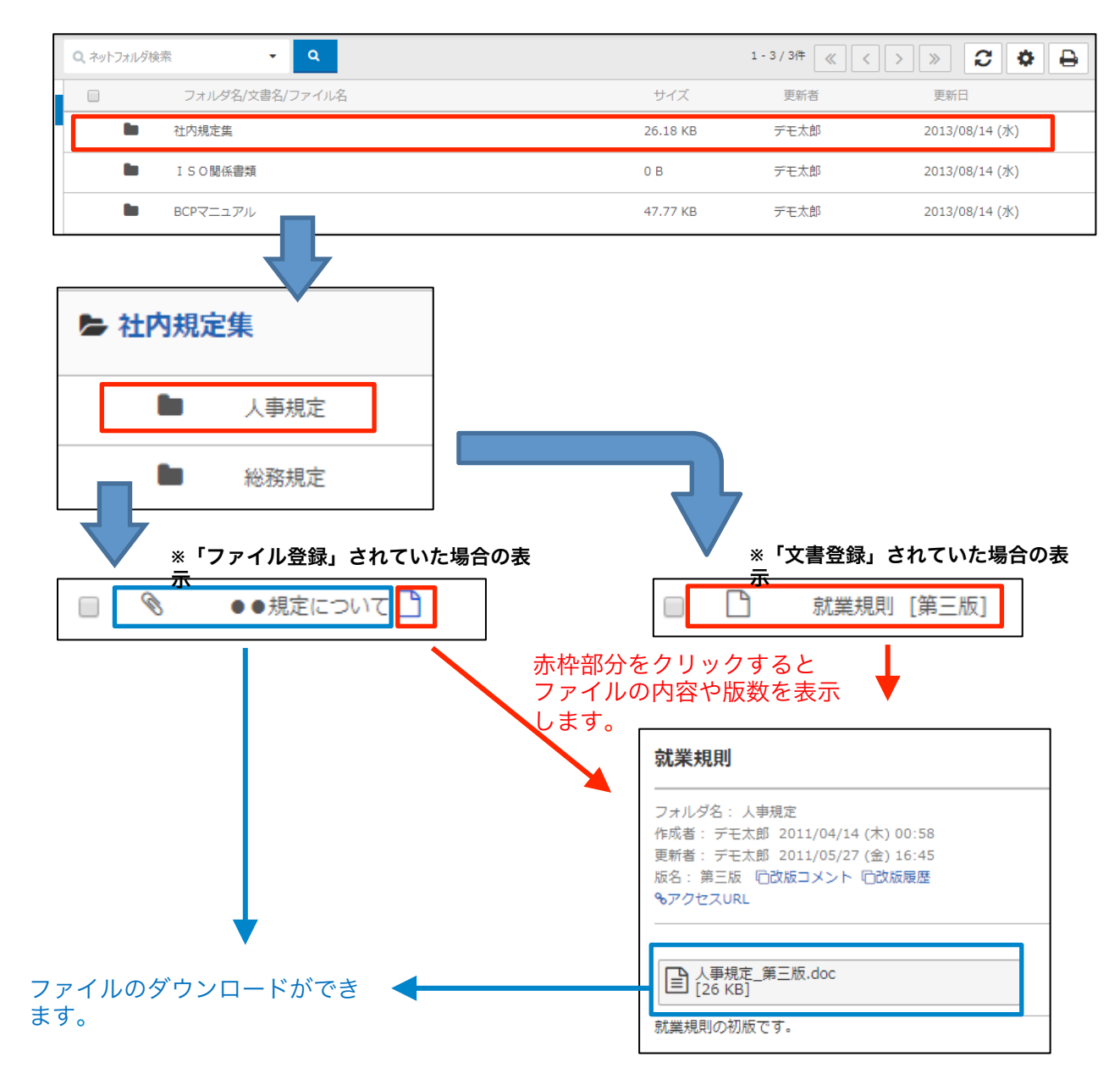

ファイルやフォルダの閲覧や登録、更新、削除は、管理者の方から権限が設定されているメンバーのみ可能です。 ネットフォルダの設定方法 9 を参照して下さい。

### <u>メンバーをグループ化して選択しやすくしたい</u>

スケジュールや回覧板、グループメールなど組織以外でメンバーをグルーピング化することで 表示や選択を簡単にすることができます。

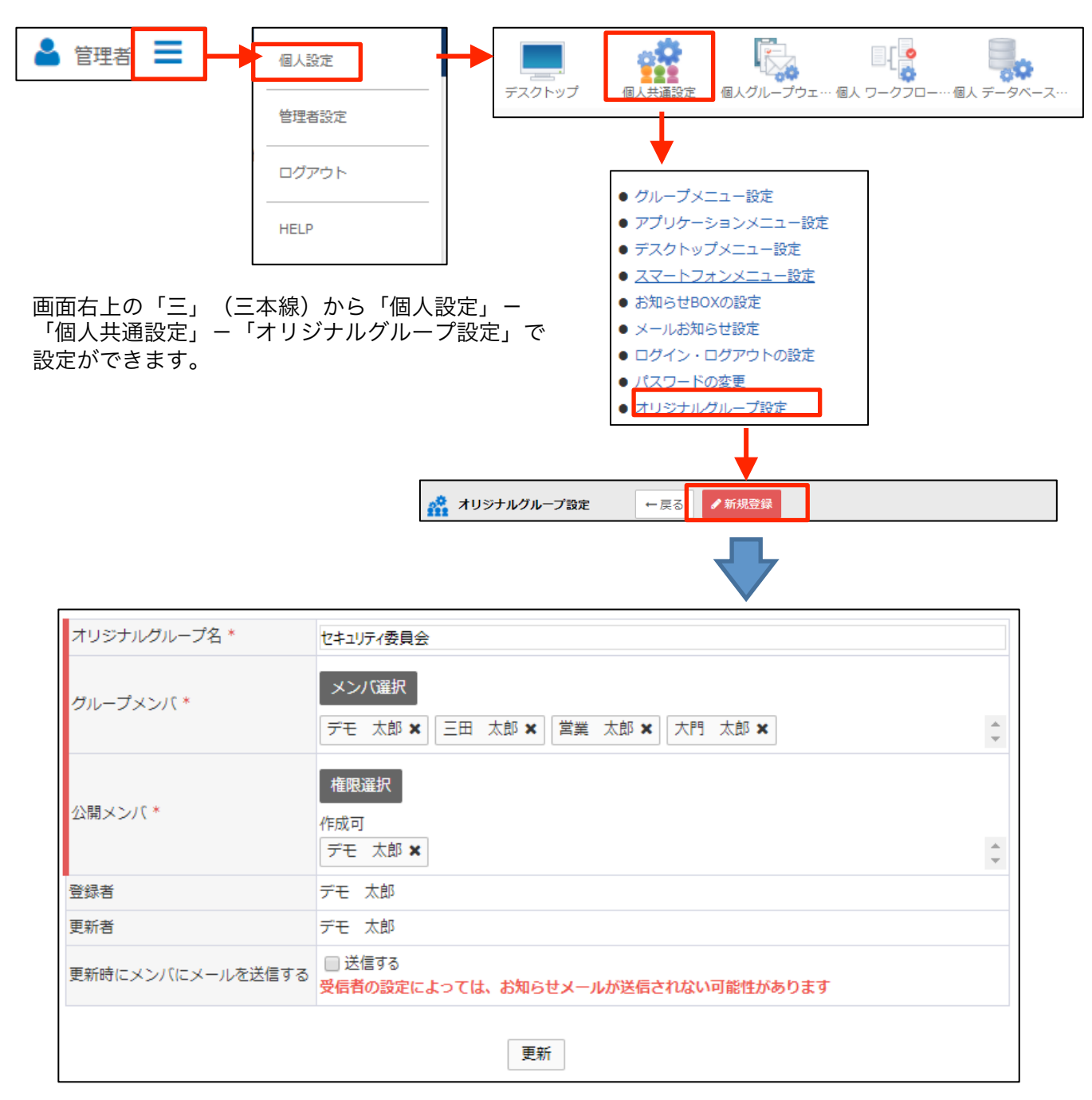

「グループメンバ」・・・グルーピングしたいメンバーを選択してください。 「公開メンバ」・・・作成したオリジナルグループを他のメンバーにも利用可能にする場合

### <u>メンバーに依頼を出したいが、回答内容は依頼者のみにしたい</u>

依頼事項を行う場合、回覧板を利用することもできますが回覧板の場合、メンバーからの 回答内容が、他のメンバーにも見えてしまいます。 依頼の場合は、依頼方法や依頼後の管理は回覧板と似ていますが、回答内容は他のメンバーからは

依頼の場合は、依頼方法や依頼後の管理は回見板と似ていますが、回谷内谷は他のメンバーからは 閲覧することができません。

例えば、

| ToDo 依    | 頼                                                     |
|-----------|-------------------------------------------------------|
| タイトル *    | ●●評価表提出依頼                                             |
| 依頼先 *     | メンバ選択 三田 太郎 🗙 大門 太郎 🗙                                 |
| 期日        | 2017/10/27 まで                                         |
| 公開        | ● 公開 ● 非公開 「非公開」にすると他のメンバーの情報は表示されま                   |
| お知らせメール   | しん。<br>□ お知らせする<br>受信者の設定によっては、お知らせメールが送信されない可能性があります |
| F#XF HTML |                                                       |
| 表題の件、指定の  | EXCELファイルに入力をし、添付にて返信して下さい。                           |

#### 「非公開」の場合(依頼されたメンバーの画面)

| 詳細情報  | 回答状況 |             |        |
|-------|------|-------------|--------|
| 宛先    | 状況   | 4< <b>X</b> | 添付ファイル |
| 三田 太郎 | 完了   | ••••        |        |

#### 「公開」の場合(依頼されたメンバーの画

| 詳細情報             | 回答状 |                    |                         |  |  |  |  |  |
|------------------|-----|--------------------|-------------------------|--|--|--|--|--|
| [洗題100人家] ▼ を 表示 |     |                    |                         |  |  |  |  |  |
| 宛先               | 状況  | 4<%                | 添付ファイル                  |  |  |  |  |  |
| 三田 太郎            | 完了  | ご確認願います。           | ■ 5月度管理資料.txt<br>[10 B] |  |  |  |  |  |
| 大門 太郎            | 完了  | 項目Aについて、相談をさせて下さい。 | ■ 3月度管理資料.bxt<br>[10 B] |  |  |  |  |  |

### ワークフロー

### 申請を出す

#### 稟議書等の申請を出す場合、ワークフローメニューを表示します。

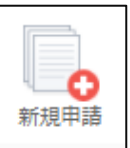

|                                                                                                    | データベース                                                                                                    |                                                                                                    |                                                                  |                                                                                                    |
|----------------------------------------------------------------------------------------------------|----------------------------------------------------------------------------------------------------|----------------------------------------------------------------------------------------------------|------------------------------------------------------------------|----------------------------------------------------------------------------------------------------|
|                                                                                                    |                                                                                                    |                                                                                                    | 共通                                                               | 交際費使用申請書 及び 精算書                                                                                                    |
| スクトップ 新規申請 申                                                                                                    | 請状況 申請履歴                                                                                                    |                                                                                                    |                                                                  |                                                                                                    |
|                                                                                                    |                                                                                                    |                                                                                                    |                                                                  |                                                                                                    |
| 費使用申請書 及び 精算書                                                                                                    |                                                                                                    |                                                                                                    |                                                                  |                                                                                                    |
| 1                                                                                                    | 2017/10/30                                                                                                    |                                                                                                    |                                                                  |                                                                                                    |
| ŧ                                                                                                    | 通常▼                                                                                                    |                                                                                                    |                                                                  |                                                                                                    |
|                                                                                                    | 0000ガループ ・                                                                                                    | 氏名                                                                                                    | 管理太郎 🚨 🗙                                                         |                                                                                                    |
|                                                                                                    | ×                                                                                                    |                                                                                                    |                                                                  |                                                                                                    |
| 社名・役職及び氏名                                                                                                    |                                                                                                    |                                                                                                    |                                                                  |                                                                                                    |
| 席氏名                                                                                                    |                                                                                                    |                                                                                                    |                                                                  |                                                                                                    |
| 額)                                                                                                    | ¥                                                                                                    |                                                                                                    |                                                                  |                                                                                                    |
| 額                                                                                                    | ¥                                                                                                    |                                                                                                    |                                                                  |                                                                                                    |
|                                                                                                    |                                                                                                    |                                                                                                    |                                                                  |                                                                                                    |
| (B)                                                                                                    |                                                                                                    |                                                                                                    |                                                                  |                                                                                                    |
|                                                                                                    |                                                                                                    |                                                                                                    |                                                                  |                                                                                                    |
| マイル                                                                                                    | Ø                                                                                                    |                                                                                                    |                                                                  |                                                                                                    |
|                                                                                                    |                                                                                                    |                                                                                                    |                                                                  |                                                                                                    |
|                                                                                                    |                                                                                                    |                                                                                                    |                                                                  |                                                                                                    |
|                                                                                                    | 表示更新                                                                                                    | 下書き保存                                                                                                 |                                                                  |                                                                                                    |
| 内容を確認して<br>交際費使用申請書及て<br><sup>申請目:2017-10-30</sup><br><sup>発急度:通常</sup>                                                                                                    | に<br>ださい<br>「精算書                                                                                                    |                                                                                                    |                                                                  |                                                                                                    |
| 所展                                                                                                    | デベロップメント・仲介事業                                                                                                    | <b>1</b> 前 氏名                                                                                         | 管理 太郎                                                            |                                                                                                    |
| 使用日                                                                                                    | 2017-10-30                                                                                                    |                                                                                                    |                                                                  |                                                                                                    |
| 接待先社名・役職及び氏名                                                                                                    | 00000000000                                                                                                    | 00                                                                                                    |                                                                  |                                                                                                    |
| 社内同席氏名                                                                                                    | 0000000000                                                                                                    | 00                                                                                                    |                                                                  |                                                                                                    |
| (予定額)                                                                                                    | ¥ 10,000                                                                                                    |                                                                                                    |                                                                  |                                                                                                    |
| 使用金額                                                                                                    | ¥ 10,000                                                                                                    |                                                                                                    |                                                                  |                                                                                                    |
| 使用目的                                                                                                    | 00000000000                                                                                                    | 000000000000000000000000000000000000000                                                               |                                                                  |                                                                                                    |
|                                                                                                    | 000000000000000000000000000000000000000                                                                                                    |                                                                                                    |                                                                  |                                                                                                    |
| 添付ファイル                                                                                                    |                                                                                                    |                                                                                                    |                                                                  |                                                                                                    |
| 添付ファイル                                                                                                    |                                                                                                    |                                                                                                    |                                                                  |                                                                                                    |
| 新付ファイル<br>承認状態 <b>承</b>                                                                                                    | 認/決裁者は自動                                                                                                    | 表示されます。                                                                                               | 0                                                                | ルート編集                                                                                                    |
| 孫的ファイル<br>承認状態<br>承辺廠 要求                                                                                                    | 認/決裁者は自動<br><sup>#2011</sup>                                                                                                    | 表示されます。                                                                                               | D<br>88%/03%                                                     | ルート総領                                                                                                    |
| 源村ファイル<br>承認状態<br>発想庫 要求<br>1 承認 -2                                                                                                    | <mark>聴258</mark><br>(決裁者は自動                                                                                                    | 表示されます。<br><sup>株式会社プラスワン / 常額期得役</sup>                                                               | D<br>HEIR/1978                                                   | ルート編集<br>1000 1000 1000 1000 1000 1000 1000 100                                                                                                    |
| 勝村ファイル<br>承認状態<br>予認順 要求<br>1 未認 -2<br>2 承認 小引                                                                                                    | <mark>認/決裁者は自動</mark><br><sup>423者</sup><br><sup>(由学)</sup>                                                                                                    | 表示されます。<br>株式会セプラスワン/ 常商取得会<br>テベロップメント・中介専興部/専務取得                                                    | D<br>ଅଥିଲି/ଉଷ୍କ<br>ାତ୍                                           | <u>ルート編集</u>                                                                                                    |
| 孫村ファイル<br>承認状態<br>来認願 要求<br>1 承認 一つ<br>2 承認 小り<br>3 承認 山口                                                                                                    | <mark>R22第</mark><br>R22第<br>(由于<br>新夫<br>三別                                                                                                    | 表示されます。<br>株式会社ブラスワン/常路取得位<br>デベロップメント・中介事実部/専発取得<br>デベロップメント・中介事実部/専務取得                              | <b>୦</b><br><u>୫୦୫</u><br>ମନ୍ଦ                                   | ルート編集 お知らせBOX 未読の掲示が 2 件あります。                                                                                                    |
| 派付ファイル           正確では「「」」           承認順         要求           1         承認         -2           2         承認         小切           3         承認         山口           4         決裁         西山                                                                                       | <mark>確28者は自動</mark><br>構28者<br>(由学<br>(示)<br>(可)-                                                                                                    | 表示されます。<br>株式会社プラスワン/常務取締会<br>デベロップメント・仲介事業部/専務取得<br>デベロップメント・仲介事業部/専務取得<br>株式会社ジェイ・フィール/代表取得会社       | <mark>ଅଧି</mark> /ପ <b>ର୍ଷ</b><br>ଅଧିକ/ପ <b>ର୍ଷ</b><br>ମନ୍ଦ<br>ଜ | ルート編集<br>お知らせBOX<br>末読の掲示が 2 件あります。<br>未読のグループメールが 1 件あります。                                                                                                    |
| 孫付ファイル           不認快態         了           水辺県         要求         1           水辺県         要求         -2           1         来認         -2           2         米認         小り           3         米認         山口           4         決然         西山           5         閲覧         新知 | <mark>R2/決裁者は自動</mark><br>R22月<br>(山子)<br>に回り<br>につうし、このし、このし、<br>はすは、<br>はすな、<br>し、<br>、<br>、<br>、<br>、<br>、<br>、<br>、<br>、<br>、<br>、<br>、<br>、<br>、<br>、<br>、<br>、<br>、 | 表示されます。<br>株式会社ブラスワン/ 常額取得俗<br>デベロップメント・仲介事実師/専務取得<br>株式会社ジェイ・フィール/代表取得俗社<br>経理師・特殊師(1) / 部長          | )<br>ଅଞ୍ଜି/ <b>ଭିଞ୍ଜି</b><br>ଜୁ<br>ଜୁ                            | ルート編集 お知らせBOX 未読の増示が 2 件あります。 未読のグループメールが 1 件あります。 決裁された申請が 1 件あります。                                                                                                    |
| 孫村ファイル 承認状態 承認様態 第二 1 示認 一二 2 示認 小引 3 示認 小引 4 決裁 百匹 5 規範 範疇                                                                                                    | <mark>確28者は自動</mark><br>確28<br>(加手<br>(二)の<br>(二)の<br>(二)の<br>(二)の<br>(二)の<br>(二)の<br>(二)の<br>(二)の                                                                        | 表示されます。<br>株式会社プラスワン/単和取締役<br>デベロップメント・仲介事業部/専務取得<br>株式会社ジェイ・フィール/代表取得役社<br>経理部・粉稿部())/部長<br>中議後、内容表示 | D<br>HEIM / 12492<br>HE<br>HE<br>K                               | ルート編集           試験         お知らせBOX           未読の掲示が2件あります。           未読のグループメールが1件あります。           ・           ・           ・           ・           ・           ・           ・           ・           ・           ・           ・           ・           ・           ・           ・           ・           ・           ・           ・           ・           ・           ・           ・           ・           ・           ・           ・           ・           ・           ・           ・           ・           ・           ・           ・           ・           ・           ・           ・           ・           ・           ・           ・           ・           ・           ・           ・           ・ |

各項目を入力し「申請」ボタンをクリックすると内容確認画面が表示されます。 入力に間違いがないか確認の上で再度「申請」ボタンをクリックすると申請完 了です。

決裁されるとお知らせBOXに通知されます。

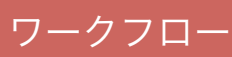

### 承認状況を確認する

申請した内容が承認されたかどうかを確認できます。

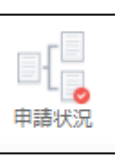

| 🕞 申請状                                                         | 況               |       |                  |               |      |          |         |                                        |                                               |            |
|---------------------------------------------------------------|-----------------|-------|------------------|---------------|------|----------|---------|----------------------------------------|-----------------------------------------------|------------|
| ▶ 申請中                                                         | (1)             |       | 申請日▲             | 申請識別名         | 法告   |          | 表示項目    | 緊急度                                    | 次回承認者                                         | 決裁日        |
| <ul> <li>次剱済</li> <li>却下</li> <li>引継申</li> <li>下書き</li> </ul> | (1)<br>請<br>(1) |       | 2017-10-30       | 業務-2017-00002 | 業務改善 | 合計点: 0 点 |         | 通常                                     | 西山巧一<br>山本三朝<br>小息水由宇<br>齋明寺則<br>藤井寿子<br>吉原崇哲 |            |
|                                                               |                 |       | 申請状況になりま         | をクリ<br>す。     | ックす  | ると「申請    | 「中」 カテニ | ゴリが選                                   | 択状態                                           |            |
| 共有コメ                                                          | ント              |       |                  |               |      |          |         |                                        | - <b>*</b> > i                                | 新規コメント作成   |
| コメントがま                                                        | ありません           |       |                  |               |      |          |         |                                        |                                               |            |
| 承認状態                                                          |                 |       |                  |               |      |          |         |                                        | ☑ メール作成                                       | ルート編集      |
| 承認順                                                           | 要求              | 確認者   |                  | 組織/役職         |      | 状態       |         | 1 <k< th=""><th></th><th>更新日</th></k<> |                                               | 更新日        |
| 1                                                             | 承認              | 管理 太郎 | 0000グループ / 初期設定  |               |      | 承認       | 承認済み    | L                                      | :                                             | 2017-10-30 |
|                                                               | 決裁              | 西山巧一  | 株式会社ジェイ・フィール /   | 代表取締役社長       |      | 未読       | + -7.=7 |                                        | :                                             | 2017-10-30 |
|                                                               | 決裁              | 山本三朗  | デベロップメント・仲介事業    | 郎 / 専務取締役     |      | 未読       | 木承認     |                                        | :                                             | 2017-10-30 |
|                                                               | 決裁              | 小島邦夫  | デベロップメント・仲介事業    | 部 / 専務取締役     |      | 未読       |         |                                        | :                                             | 2017-10-30 |
| 2                                                             | 決裁              | 一水由宇  | 株式会社プラスワン / 常務取  | 禘役            |      | 未読       |         |                                        | ₽<br>P                                        | 2017-10-30 |
|                                                               | 決裁              | 齋明寺剛  | 管理事業部(J) / 取締役部長 | l.            |      | 未読       |         |                                        | :                                             | 2017-10-30 |
|                                                               | 決裁              | 藤井毐子  | 経理部・総務部(P) / 取締役 | 始長            |      | 未読       |         |                                        | :                                             | 2017-10-30 |
|                                                               | 決裁              | 吉原崇哲  | デベロップメント・仲介事業    | 部 / 部長        |      | 未読       |         |                                        | :                                             | 2017-10-30 |

承認状態欄に誰がいつ承認したかが表示されます。

### ワークフロー

#### 承認/決裁する

#### 承認/決裁する順番が回ってくるとお知らせBOXに通知されます。 通常承認メニューをクリックしても同じ画面が表示されます。

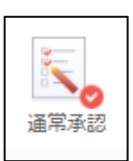

| <b>!0</b> | お知らせBOX                                                       |                   |                        |            | ▶ウィン              | ・ドウ表示 🗘                                    | <b>C</b> |                                          |            |    |
|-----------|---------------------------------------------------------------|-------------------|------------------------|------------|-------------------|--------------------------------------------|----------|------------------------------------------|------------|----|
| 未読の排      | 掲示が <b>2</b> 件ありま                                             | す。                |                        |            |                   |                                            |          |                                          |            |    |
| 未読の       | グループメールが                                                      | 1 件あります           |                        |            |                   |                                            | _        |                                          |            |    |
| 未承認(      | の申請が 1 件あり                                                    | ます。               |                        |            |                   |                                            | _        |                                          |            |    |
| 02.63     |                                                               | <del>以几 木白客</del> | <del>予定」</del> が 2 件   | あります。      |                   |                                            |          |                                          |            |    |
| 02.お客     | S様カル: 反響                                                      | 状況-反響返            | 信待ち」が <mark>5</mark> · | 件あります。     | 最終更新:2017-1       | 0-30 (月) 17:52:                            | .49      |                                          |            |    |
| 🥄 通常      | 承認                                                            |                   |                        |            |                   |                                            |          | 1 - 1 / 1件                               | « < > »    |    |
| ● 全件      | : (1)                                                         |                   | 申請日▲                   |            | 申請識別名             | 書式                                         | 表示項目     | 申請者                                      | 緊急度 滞留期間   |    |
| ■ 業務      | 弦善 (1)                                                        |                   | 2017-10-30             | 黨務-2017-00 | 002               | 業務改善                                       | 合計点: 0 点 | 管理 太郎                                    | 通常 0日      |    |
|           | 業務改善<br>申請証別名:3<br>申請音氏名:1<br>申請音に2017<br>緊急度:通常<br>%アクセスJRUE | -10-30            |                        |            |                   |                                            |          |                                          |            | ₽  |
|           |                                                               |                   |                        |            | 000000111 7       | 54                                         | ~        | ±18 +o7                                  |            |    |
|           | 771篇<br>カイゼン前<br>※カイゼン前                                       | の状況を図と文章に         | て記入すること                |            |                   | P4<br>000000000000000000000000000000000000 | •        | (BLA) <b>E</b> 4                         |            |    |
|           | カイゼン後<br>※カイゼン後                                               | の状況を図と文章に         | て記入し、カイゼン効             | 黒も記入すること   |                   |                                            |          |                                          |            |    |
|           | 評価                                                            |                   |                        |            |                   |                                            |          |                                          |            |    |
|           | 合計点<br>添付ファイル                                                 | ,                 |                        |            | 0 点               |                                            |          |                                          |            |    |
|           | 共有コメン                                                         | ŀ                 |                        |            |                   |                                            |          |                                          | ♥新規コメント    | 作成 |
|           | コメントがあ <sup>り</sup><br><b>承認状態</b><br>                        | つません              |                        |            |                   |                                            |          |                                          | ビメール作成 ルート | 編集 |
|           | 承認順                                                           | 要求                | 確認者                    |            | 組織/役職             |                                            | 状態       | 4 <ke< th=""><th>更新日</th><th></th></ke<> | 更新日        |    |
|           | 1                                                             | 承認 管理             | 理太郎                    | 0000/)     | レープ / 初期設定        |                                            | 未読       |                                          | 2017-10-30 |    |
|           |                                                               | 決裁 西山             | ш <b>15</b> —          | 株式会社ジュ     | コイ・フィール / 代表取締役社長 |                                            | 未読       |                                          | 2017-10-30 |    |
|           | コメントを入力し                                                      | てください             |                        |            | 表示更新 却下 好         | 63                                         |          |                                          | 2017-10-30 |    |

申請内容を確認し、問題なければ「承認」ボタンをクリックします。 「却下」ボタンをクリックすると申請者に差し戻されます。

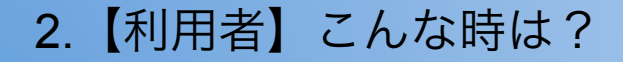

#### 4 <u>ログインパスワードを変更したい</u>

ログインパスワードは、初期設定から必ず変更をしてください。 また、定期的な変更をお勧めします。

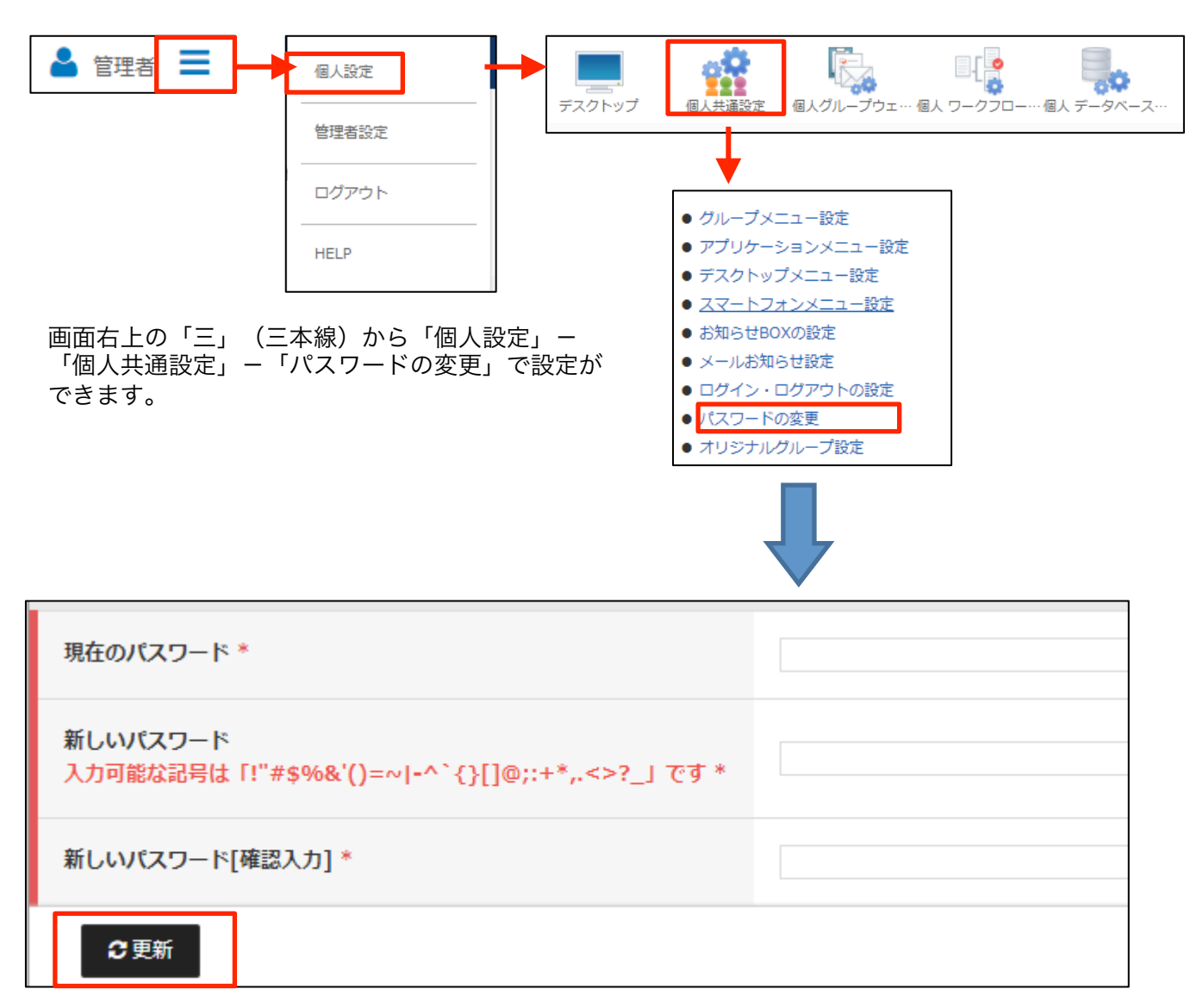

2017年10月時点で、パスワードの最小桁数は「4」で設定されています。 また、ログインエラーは<mark>連続5回まで</mark>の設定となっています。 ロックがかかった場合は管理者の方に伝え、ロックの解除を依頼して下さい。 管理者設定メニューの表示方法

管理者権限を持っているメンバーの方には、画面右上の「三」(三本線)内のメニューに 「管理者設定」が表示されています。

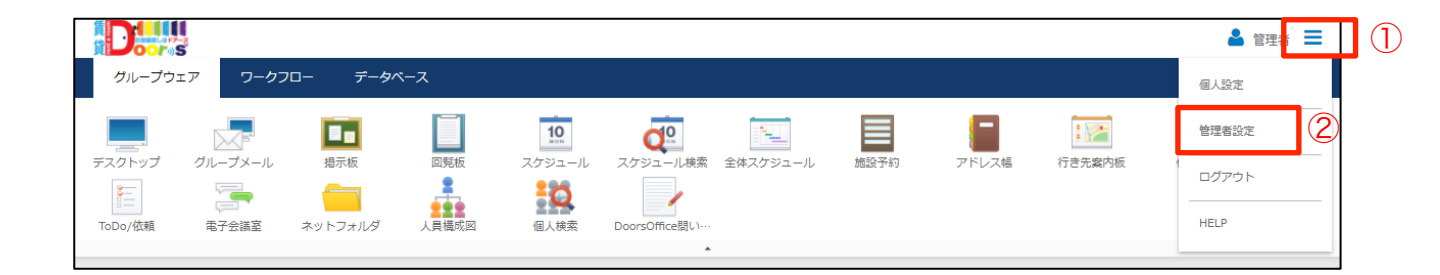

「2.【管理者】こんな時は?」の内容については全て「管理者設定」 メニュー内からの操作となります。

### <u> ログインを失敗してロックがかかった場合</u>

ログイン時にパスワードを連続5回間違えるとロックがかかります。 管理者権限をもつユーザで解除ができます。

|                                    |                                                                                                    |       | Mer II |
|------------------------------------|----------------------------------------------------------------------------------------------------|-------|--------|
| グループウェア ワーク                        | 7 <b>ロー データ</b> ベース                                                                                       | 個人設定  |        |
|                                    | 182 und 184 182 182 182 188 II. 184                                                                       | 管理者設定 |        |
| デスクトップ 管理者システム設定                   | 管理者グループウ··· 管理者 ワークフロ··· 管理者 データベー···· 管理者個人設定変更 管理者一括設定変更 管理者批定設定変更 管理者事項組織変更 管理者目由レイア··· 管理者指定組(<br>(3) | ログアウト | 2      |
| - 管理者システム設定                        |                                                                                                    | HELP  |        |
| <ul> <li>グループメニュー設定</li> </ul>     | 全利用者共通のメニューグループの設定ができます                                                                                   |       |        |
| <ul> <li>アプリケーションメニュー設定</li> </ul> | 全利用者共通のメニュー配置の設定ができます                                                                                     |       |        |
| <ul> <li>デスクトップメニュー設定</li> </ul>   | デスクトップに配置するメニューの初期設定ができます                                                                                 |       |        |
| ● スマートフォンメニュー設定                    | 携帯・スマートフォン用メニューの初期設定ができます                                                                                 |       |        |
| <ul> <li>各種設定</li> </ul>           | ログインパスワードの制限等が設定できます。                                                                                     |       |        |
| <ul> <li>● デザイン設定</li> </ul>       | 画面の配色・ロゴの変更ができます。                                                                                         |       |        |
| <ul> <li>組織設定</li> </ul>           | 組織の設定が出来ます                                                                                                |       |        |
| - 108850m                          | 役職情報の登録や並び順が設定できます。                                                                                       |       |        |
| ● 利用者設定                            | 利用者の設定が出来ます                                                                                               |       |        |
| <ul> <li>□ール設定</li> </ul>          | 利用可能なアプリケーションを設定できます。(利用権限の設定)                                                                            |       |        |
| <ul> <li>メンバCSV一括出力</li> </ul>     | メンバ情報をCSV形式に出力できます。                                                                                       |       |        |
| <ul> <li>● メンバCSV一括登録</li> </ul>   | メンバ情報がCSV形式で一括登録できます。                                                                                     |       |        |

(1)メニューアイコンをクリックします。
 (2)管理者設定をクリックします。(管理者権限がなければ表示されません)
 (3)管理者システム設定をクリックします。
 (3)利用者設定をクリックします。

| ■ 利用者設定 | ←戻る 利用者登録                                    | Q、社員番号と名前で検索 | ٩ |
|---------|----------------------------------------------|--------------|---|
| 組織      | <ul> <li>○○○○グループ ▼</li> <li>組織選択</li> </ul> | (5)          |   |
| 所雇利用者   | 管理 太郎 初期設定                                   |              |   |

⑤該当者の名前の一部を入れてエンターキーを押下します。

| 📕 利用者設定 |       | ←戻る | 利用者登録 | 圈山 | ۹ |
|---------|-------|-----|-------|----|---|
| 検索結果 ⑥  | 岡山 太郎 |     |       |    |   |

⑥名前のリンクをクリックします。

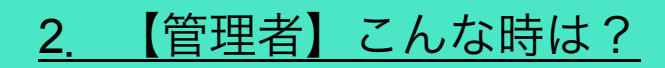

### <u> 1 ログインを失敗してロックがかかった場合</u>

| 📕 組織・メンバ設定   | ×                      |
|--------------|------------------------|
|              |                        |
| 社員番号/管理コード * | 1013                   |
| 名前 *         | 岡山 太郎                  |
| かな *         | おかやま たろう               |
| メールアドレス      |                        |
| 内線番号         |                        |
| ユーザ I D *    | 1013                   |
| パスワード        |                        |
| パスワード(確認用)   |                        |
| ログインエラー数     | 5                      |
| アカウント有効期限    | 2037 年 12 月 31 日       |
| 外部接続許可       | র 🗸                    |
| 外部へのメール送信許可  | 制限なし                 ・ |
| 退職者又は利用停止    | ■ 退職者に設定する             |
| 優先する組織       | 管理事業部 (J) 		 	 	 組織選択  |
| 役職           | ▼                      |
| その他所属する組織    | 組織選択<br>○○○○本店/ ★      |
|              | 8 更新                   |

⑦ログインエラー巣を0にします。

⑧「更新」ボタンをクリックします。

\*ユーザがパスワードを忘れてしまい、管理者で変更する場合もこの画面から行います。(パスワード、パスワード(確認用)項目に任意の値を入れます)

#### 【管理者】こんな時は? 2.

### 2 予約ができる施設名を登録したい

#### 施設の登録や利用できるユーザーなどの設定を行います。

| グループウェア ワークフロ・                                                            | ー データベース                            |
|---------------------------------------------------------------------------|-------------------------------------|
| デスクトップ 管理者システム設定 管理<br>データ連携設定                                            | マンクロープウェ<br>ア設定<br>1                |
| 管理者グループウェア設定                                                              |                                     |
| ● メール設定                                                                   | HTMLメールの表示やメール作成                    |
| ● メール容量設定                                                                 | 個人ごとのメール容量、全利用者                     |
| ● メールアカウントデータCSV一括出フ                                                      | り メールアカウントデータをCSV形                  |
| ● メールアカウントデータCSV一括登録                                                      | 縁 メールアカウントデータをCSV形                  |
| ● メール送受信履歴CSVタウンロード                                                       | 全メンバのメール送受信履歴が一                     |
| <ul> <li>クルーノメール設定</li> </ul>                                             | クルーノメール機能の設定かでき                     |
| <ul> <li>メッセージボタン設定</li> <li>オリージボタン設定</li> </ul>                         | メッセージの不タン設定かできま                     |
| <ul> <li>クルーノメール容量設定</li> <li>42-15-1-15-100</li> </ul>                   | 個人ごとのクルーノメール容量、<br>場合にたっているかけなん。 8  |
| <ul> <li>掲示板力テコリ利用設定</li> <li>掲二に十二ブリの中</li> </ul>                        | 掲示板力テコリの作成対象(一般                     |
|                                                                           | 掲示板を分類9 る力テコリか設定                    |
| <ul> <li>         ・ 摘示板デスクトップ表示設定         ・         ・         ・</li></ul> | テスクトップに衣木9 る塩木仮力                    |
|                                                                           | 回見板の回答ホタン石や巴か設定                     |
| <ul> <li>回覧を行った。</li> <li>回覧を行った。</li> <li>について、</li> </ul>               | 四見板ダイトルをマスダとして設<br>を回覧振転用作の時にに伝ざったも |
| <ul> <li>回覧板返信/バタン作成可能メンバ設加</li> <li>スムジェールカニブリの定</li> </ul>              | E 凹寛仮新規作成時に返信小ダンを                   |
| <ul> <li>スケンユールカナゴリ設定</li> <li>スケンユールカナゴリ設定</li> </ul>                    | スケンユールを分類9 る力テコリ                    |
| <ul> <li>人ケジュールタイトル選択肢設定</li> <li>ヘケブレールタイトル選びた</li> </ul>                | スケンユールタイトルをマスタと                     |
| <ul> <li>         ・</li></ul>                                             | 全体スケジュールを分類する力テ                     |
| • 施設刀テコリ利用設定                                                              | 施設力テコリの作成対象(一般ユ                     |
| <ul> <li>施設刀テゴリ設定</li> </ul>                                              | 施設を分類するカテゴリか設定で                     |
| ● 施設設定                                                                    | 施設の登録や予約・表示権限など                     |
| ● 施設一括設定                                                                  | 施設の登録や予約・表示権限など                     |

①「管理者グループウェア設定」内の「施設・・・・」 メニューから 施設予約の各種利用設定を行っていきます。

②施設カテゴリ利用設定

| 施設カテゴリ利用設定                 | ○ 一般ユーザ<br>● システム管理者 |
|----------------------------|----------------------|
| € 更新                       |                      |
| 施設カテゴリの登録や変更が<br>分を選択できます。 | できるメンバー区             |

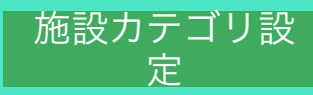

### 2 予約ができる施設名を登録したい

#### 施設の登録や利用できるユーザーなどの設定を行います。

| グループウェア ワークフロー                                                       | データベース                                                                                                    | ①「管理者グループウェア設定」内の「施設・・・・」                        |
|----------------------------------------------------------------------|----------------------------------------------------------------------------------------------------|--------------------------------------------------|
|                                                                      |                                                                                                    | メニューから                                           |
| デスクトップ 管理者システム設定 管理                                                  | ビリーブウェ     ビリークフロ・     マジウェ     マジウェ     マジ・     マジウェ     マジウェ     マジウェ     マジウェ     マジウェ     マジウェ     マジウェ     マジウェ     マジウェ     マジウェ     マジウェ     マジウェ     マジウェ     マジウェ     マジウェ     マジウェ     マジウェ     マジウェ     マジウェ     マジウェ     マジウェ     マジウェ     マジウェ     マジウェ     マジウェ     マジウェ     マジウェ     マジウェ     マジウェ     マジウェ     マジウェ     マジー     マジウェ     マジー     マジー     マジー     マジー     マジー     マジー | 施設予約の各種利用設定を行っていきます。                             |
| <b>1</b>                                                             |                                                                                                    |                                                  |
| データ連携設定                                                              |                                                                                                    |                                                  |
|                                                                      |                                                                                                    | ③施設カテゴリ設定                                        |
|                                                                      |                                                                                                    | 「会議室」「社有車」などのカテゴリの作成                             |
| ◎ 管理者クループリェア設定                                                       |                                                                                                    | を行います。                                           |
| and a state                                                          |                                                                                                    | ● 「「」、「ひ」、「」、「」、「」、「」、「」、「」、「」、「」、「」、「」、「」、「」、「」 |
|                                                                      | HTMLメールの表示やメール作成<br>RL ズトのマールの見 へ利用者                                                                                                    |                                                  |
| ● メール容重設定                                                            | 個人ことのメール容重、主利用者<br>メールマカウントデータをCCV平                                                                                                    | 施設カテゴリ名                                          |
| <ul> <li>メールアカウントデータCSV 一括西方</li> <li>メールアカウントデータCSV 一括登録</li> </ul> | メールアカウントデータをCSV形<br>メールアカウントデータをCSV形                                                                                                    |                                                  |
| <ul> <li>スールアガラフィナータCSV=括豆塚</li> <li>メール送受信履歴CSV/グウンロード</li> </ul>   | へ <i>いいい</i> ラファアータをUSV形<br>全メンバのメール送受信房歴が一                                                                                                    | [ルート施設カデゴリ]                                      |
| <ul> <li>オールム交信/値座C3Vタワノロート</li> <li>ガループメール設定</li> </ul>            | エハンハのハール区文信履症が<br>グループメール機能の設定が不幸                                                                                                    |                                                  |
| <ul> <li>ノル ノハ ルix定</li> <li>メッヤージボクン設定</li> </ul>                   | ノル ノス ル成能の設たができま<br>メッヤージのボタン設定ができま                                                                                                    | 会議室                                              |
| <ul> <li>グループメール容量設定</li> </ul>                                      | 個人ごとのグループメール容量                                                                                                    |                                                  |
| <ul> <li>掲示板力テゴリ利用設定</li> </ul>                                      | 掲示板力テゴリの作成対象(一般                                                                                                    |                                                  |
| <ul> <li>掲示板力テゴリ設定</li> </ul>                                        | 掲示板を分類するカテゴリが設定                                                                                                    |                                                  |
| <ul> <li>掲示板デスクトップ表示設定</li> </ul>                                    | デスクトップに表示する掲示板力                                                                                                    |                                                  |
| <ul> <li>回覧板返信ボタン設定</li> </ul>                                       | 回覧板の回答ボタン名や色が設定                                                                                                    |                                                  |
| ● 回覧板タイトル選択肢設定                                                       | 回覧板タイトルをマスタとして設                                                                                                    |                                                  |
| • 回覧板返信ボタン作成可能メンバ設定                                                  | 回覧板新規作成時に返信ボタンを                                                                                                    |                                                  |
| ● スケジュールカテゴリ設定                                                       | スケジュールを分類するカテゴリ                                                                                                    | ・「管埋責任者」                                         |
| ● スケジュールタイトル選択肢設定                                                    | スケジュールタイトルをマスタと                                                                                                    | この施設カテゴリの更新・削除ができます。                             |
| ● 全体スケジュールカテゴリ設定                                                     | 全体スケジュールを分類するカテ                                                                                                    |                                                  |
| ● 施設力テゴリ利用設定                                                         | 施設カテゴリの作成対象(一般ユ                                                                                                    | ・「アクセス権の設定」                                      |
| <ul> <li>施設カテゴリ設定</li> </ul>                                         | 施設を分類するカテゴリが設定で                                                                                                    | この施設カテゴル内の施設の登録・再新・                              |
| ● 施設設定                                                               | 施設の登録や予約・表示権限など                                                                                                    |                                                  |
| ● 施設一括設定                                                             | 施設の登録や予約・表示権限など                                                                                                    |                                                  |
|                                                                      |                                                                                                    | できます。                                            |
| 上位の施設力テゴリ                                                            | [ルート施設カテゴリ]                                                                                                    | •                                                |
| 施設カテゴリ名 *                                                            |                                                                                                    |                                                  |
|                                                                      |                                                                                                    |                                                  |
|                                                                      | 権限選択                                                                                                    |                                                  |
| 管理責任者 *                                                              | 管理書任者                                                                                                    |                                                  |
|                                                                      | 管理者 🗙                                                                                                    | A                                                |
|                                                                      | 8-10 *                                                                                                    | v                                                |
|                                                                      | 権限選択                                                                                                    |                                                  |
| アクセス権の設定                                                             | TEPICAED                                                                                                    |                                                  |
|                                                                      | 作成可                                                                                                    |                                                  |
|                                                                      |                                                                                                    |                                                  |
| 上位施設カテゴリの権限を継承する                                                     | 権限継承権限                                                                                                    | <b>シ</b> クリア                                     |
|                                                                      | 既定値 個人                                                                                                    | ▼ に対して 件                                         |
| 利用日予約上限数                                                             | 利用日予約上限数                                                                                                    |                                                  |
|                                                                      |                                                                                                    |                                                  |
|                                                                      | [                                                                                                    | 登録                                               |
|                                                                      |                                                                                                    |                                                  |

### 2 予約ができる施設名を登録したい

#### 施設の登録や利用できるユーザーなどの設定を行います。

| クループウェア<br>クループウェア<br>デスクトップ 管理者シス                                                                                                    | ワークフロー データベース<br>デム部定 管理者グループウェ<br>ア設定 1                                                                                                    | ①「管理者グループウェア設定」内の「施設・・・・」<br>メニューから<br>施設予約の各種利用設定を行っていきます。                                                                                                    |
|----------------------------------------------------------------------------------------------------|----------------------------------------------------------------------------------------------------|----------------------------------------------------------------------------------------------------|
| テータ連携設定<br>管理者グループウ:                                                                                                    | ェア設定                                                                                                    | ④施設設定<br>具体的な施設(第一会議室など)を設定しま<br>す                                                                                                    |
| <ul> <li>メール設定</li> <li>メールアカウントデータ</li> <li>メールアカウントデータ</li> <li>メールアカウントデータ</li> <li>メールジボタウントデータ</li> <li>メール送受信履歴CSVダ</li> <li>グルーブメール設定</li> <li>メッセージボタン設定</li> <li>グルーブメール容量設定</li> <li>掲示板カテゴリ利用設定</li> <li>掲示板デスクトップ表示</li> <li>回覧板歩イトル選択法設</li> <li>回覧板歩信ボタン設定</li> <li>回覧板歩信ボタンた成可</li> <li>スケジュールカテゴリ設</li> <li>スケジュールクイトル選</li> <li>全体スケジュールクイトル選</li> <li>全体スケジュールクイトル選</li> <li>金体設力テゴリ利用設定</li> <li>施設力テゴリ利用設定</li> <li>施設力デゴリ利用設定</li> </ul> | HTMLメールの表示やメール作成<br>個人ごとのメール容量、全利用者<br>CSV一括出力 メールアカウントデータをCSV形<br>CSV一括登録 メールアカウントデータをCSV形<br>ウンロード 全メンバのメール送受信履歴が一<br>グループメール機能の設定ができ<br>メッセージのボタン設定ができま<br>個人ごとのグループメール容量、<br>掲示板カテゴリの作成対象(一般<br>掲示板を分類するカテゴリが設定<br>定 回覧板タイトルをマスタとして設<br>能メンパ設定 回覧板新規作成時に返信ボタンを<br>定 スケジュールを分類するカテゴリ<br>択肢設定 スケジュールを分類するカテゴリ<br>択肢設定 シンクシュールを分類するカテゴリ<br>振設の空録や予約・表示権限など<br>施設の登録や予約・表示権限など | <ul> <li>         ・ 戻る 新規登録 施設カデリノ選訳 本社         ・ 木社         ・ 金議室         ・ 仕用車         ・ 備品         大阪支社         会議室         ・ ごの施設の更新・削除ができます。         ・ 「予約管理責任者」         この施設の全予約の更新・削除ができます。         ・ 「予約権限の設定」         この施設の予約登録・更新・削除ができます         ・ </li> </ul> |
| 施設力テゴリ<br>施設名*<br>施設コード<br>場所<br>施設予約<br>施設表示<br>施設管理責任者<br>予約管理責任者                                                                                                    | 本社     ▼       他人が予約した内容を編集可能とする     ▼       予約権限のない場合も表示する     ▼       予約権限のない場合も表示する     ▼       確認避沢     *       権限避沢     予約管理責任者       予約管理責任者     ●                                                                                                    | 9 °                                                                                                    |
| 予約権限の設定                                                                                                    | 権限選択<br>予約可                                                                                                    |                                                                                                    |

### 2 <u>予約ができる施設名を登録したい</u>

#### 施設の登録や利用できるユーザーなどの設定を行います。

#### ↓ 登録画面の続き

| 予約権限の設定        |                                   | * |
|----------------|-----------------------------------|---|
|                | ※予約権限の設定が無しの場合は「全利用者が予約可能」になります。  | Ŧ |
| 連日予約           | 予約可 ▼                             |   |
| 施設予約可能日(何日前から) | 既定値         日           施設予約可能日>> |   |
| 施設利用期限(何日まで)   | 既定値 2037 年 12 月 31 日<br>施設利用期限>>  |   |
| 予約可能時間帯        | 既定値 0 : 0 ~ 24 : 0<br>予約可能時間帯>>   | _ |
| 備考             | F#ZP                              |   |
|                | 競響                                |   |

・「連日予約」

日付をまたぐ予約や繰り返しの予約を可能にするかの設定

・「施設予約可能日」

この施設を何日前から予約できるかを設定します。ただし、空白にすると無制限になりま す。

・「施設利用期限」 この施設の予約をいつまで取ることができるかを設定できます。

#### ・「予約可能時間帯」

この施設を予約できる処理(登録)時間帯を設定します。

通常は、デフォルト設定のままでご利用いただけます。

•••

# 2. 【管理者】こんな時は?

3

### <u>掲示板の閲覧範囲を設定したい</u>

### 掲示板カテゴリの登録や利用できるユーザーなどの設定を行います。

| クループウェア ワークフロー デー・     マーククレープウェア ワークフロー デー・     マークン      マークン | 9ペース<br>1<br>第<br>第<br>第<br>第<br>第<br>第<br>第<br>第<br>第<br>第<br>第<br>第<br>第 | )「管理者グループウェア設定<br>ニューから<br>掲示板の利用設定を行って | 」内の「掲示板・<br>「いきます。   |
|----------------------------------------------------------------------------------------------------|----------------------------------------------------------------------------|-----------------------------------------|----------------------|
| 管理者グループウェア設定                                                                                                    | Q                                                                          | 掲示板カテゴリ利用設定                             |                      |
| <ul> <li>メール設定 HTMLメール</li> <li>メール容量設定 個人ごとの:</li> <li>メールアカウントデータCSV一括出力 メールアカワ</li> <li>メールアカウントデータCSV-活登録 メールアカワ</li> </ul>                                                                                                    | いの表示やメール作成<br>メール容量、全利用者<br>ウントデータをCSV形<br>ウントデータをCSV形                     | - 掲示板カテゴリ利用設定                           | <b>←</b> 戻る          |
| <ul> <li>メール送受信履歴CSVダウンロード 全メンバのジ</li> <li>グループメール設定 グループメー</li> <li>メッセージボタン設定 メッセージ</li> <li>グループメール容量設定 個人ごとの</li> <li>掲示板カテゴリ利用設定 2 掲示板カテゴ</li> </ul>                                                                                                    | メール送受信履歴が一<br>ール機能の設定ができ<br>のボタン設定ができま<br>ブループメール容量、<br>ゴリの作成対象(一般         | 掲示板カテゴリ利用設定                             | ○ 一般ユーザ<br>● システム管理者 |
| <ul> <li>掲示板カテゴリ設定</li> <li>掲示板デスクトップ表示設定</li> <li>可覧板返信ボタン設定</li> <li>回覧板の回答</li> </ul>                                                                                                    | 頃するカテゴリが設定<br>プに表示する掲示板力<br>答ボタン名や色が設定                                     | 掲示板カテゴリの登録や変更<br>区分を選択できます。             | ができるメンバ-             |

### <u>3 掲示板の閲覧範囲を設定したい</u>

#### 掲示板カテゴリの登録や利用できるユーザーなどの設定を行います。

| ガループウェア ワークフロー データベース<br>デスクトップ 管理者システムSE を 管理者グループウェ<br>データ連携設定                                                                                                    | ①「管理者グループウェア設定」内の「掲示板・・・」<br>メニューから<br>掲示板の利用設定を行っていきます。                       |
|----------------------------------------------------------------------------------------------------|--------------------------------------------------------------------------------|
| 管理者グループウェア設定           ・メール設定         HTMLメールの表示やメール作成<br>個人ごとのメール容量数:           ・メールアカウントデータCSVー括出力         メールアカウントデータをCSV形           ・メールアカウントデータCSVー括出力         メールアカウントデータをCSV形           ・メールアカウントデータCSVー活登線         メールアカウントデータをCSV形           ・メールジャール決受信履歴でいダウンロード         全メンバのメール送受信履歴が一<br>グループメール設定           ・グループメール設定         グループメール機能の設定ができま<br>ペクループメール容量設定           ・増売板力デゴリが設定         (3)           ・増振板力デゴリが設定         (3)           ・増振板力デゴリが設定         (3)           ・増振板力デゴリが設定         (3)           ・増振板力デゴリの作成対象(一般)         一           ・増振板力デゴリの作成対象(一般)         一           ・増振板力デゴリの作成対象(一般)         一           ・増振板力デゴリの作成対象(一般)         一           ・増振板設定         回覧板の回答ボタン名やした設定           ・回覧板タイトル運択設設定         回覧板タイトルをマスタとして設           ・回覧板が温信ボタン作成可能メンバ設定         回覧板新規作成時に返信ボタンを           ・スケジュールカデゴリ設定         スケジュール本分類を3カデゴリ | <ul> <li>②掲示板カテゴリ設定</li> <li>▲ ■ ▲ ▲ ▲ ▲ ▲ ▲ ▲ ▲ ▲ ▲ ▲ ▲ ▲ ▲ ▲ ▲ ▲ ▲</li></ul> |
| 格納するカテゴリ                                                                                                    | [ルート掲示板カテゴリ] ▼                                                                 |
| 掲示板力テゴリ名 *                                                                                                    |                                                                                |
| 管理責任者 *                                                                                                    | 権限選択<br>管理責任者<br>管理者 ★                                                         |
| アクセス権の設定                                                                                                    | 権限設定>>                                                                         |
| 状態                                                                                                    | 使用可 ▼                                                                          |
|                                                                                                    | 登録                                                                             |

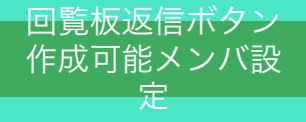

### 4 回覧板の選択肢を登録できるメンバーを設定したい

回覧板を作成するときに返信ボタン(選択肢)を作成できるメンバーを設定することができます。

| Distant                              |                                                                                  |
|--------------------------------------|----------------------------------------------------------------------------------|
| グループウェア ワークフロ                        | ー データベース                                                                         |
| デスクトップ 管理者システム話を 曽<br>データ連携設定        | 理者グループウェ<br>ア設定<br>1<br>1<br>1<br>1<br>1<br>1<br>1<br>1<br>1<br>1<br>1<br>1<br>1 |
| 管理者グループウェア設定                         |                                                                                  |
| ● メール設定                              | HTMLメールの表示やメール作成                                                                 |
| ● メール容量設定                            | 個人ごとのメール容量、全利用者                                                                  |
| ● メールアカウントデータCSV一括出                  | 力 メールアカウントデータをCSV形                                                               |
| ● メールアカウントデータCSV一括登                  | 録 メールアカウントデータをCSV形                                                               |
| ● メール送受信履歴CSVダウンロード                  | 全メンバのメール送受信履歴が一                                                                  |
| ● グループメール設定                          | グループメール機能の設定ができ                                                                  |
| ● メッセージボタン設定                         | メッセージのボタン設定ができま                                                                  |
| ● グループメール容量設定                        | 個人ごとのグループメール容量、                                                                  |
| ● 掲示板カテゴリ利用設定                        | 掲示板力テゴリの作成対象(一般                                                                  |
| ● 掲示板カテゴリ設定                          | 掲示板を分類するカテゴリが設定                                                                  |
| ● 掲示板デスクトップ表示設定                      | デスクトップに表示する掲示板力                                                                  |
| <ul> <li>回覧板返信ボタン設定</li> </ul>       | 回覧板の回答ボタン名や色が設定                                                                  |
| <ul> <li>● 回覧板タイトル選択肢設定</li> </ul>   | 回覧板タイトルをマスタとして設                                                                  |
| <ul> <li>回覧板返信ボタン作成可能メンバ設</li> </ul> | 定 回覧板新規作成時に返信ボタンを                                                                |
| <ul> <li>人グンユールカテゴリ設定</li> </ul>     | スケジュールを分類するカテゴリ                                                                  |

①「管理者グループウェア設定」内の「回覧板・・・」 メニューから

回覧板の利用設定を行っていきます。

②回覧板返信ボタン作成可能メンバ設定

| ■覧板返信ボタン作成可能メンバ設定 ← 戻る       |
|------------------------------|
| ※選択後、一番下の更新ボタンを押さないと反映されません。 |
| 権限選択                         |
| 作成可<br>石原 太郎 × デモ 太郎 ×       |
| €更新                          |

#### ■回覧板新規作成画面

| 宛先    | メンバ選択                                      | *         |
|-------|--------------------------------------------|-----------|
| タイトル* | ቃኅትሥ                                       |           |
| 回覧期日  | 2017/11/25 まで                              |           |
| 返信ボタン | 了承・却下    ▼                                 | 返信ボタン新規作成 |
|       | チェックしたボタンは、コメント欄への人力か必須になります。<br>□ 了承 □ 却下 |           |

権限を付与されたメンバーは、回覧板作成画面に「返信ボタン新規作成」ボタンが表示されま す。

### <u>5</u> <u>個人で設定する内容を一括または既定値として設定したい</u>

「個人設定」は各個人で設定を行いますが、管理者が各個人の設定を変更することができます。 その際、各個人のある設定は既定値として全員に反映させることもできます。

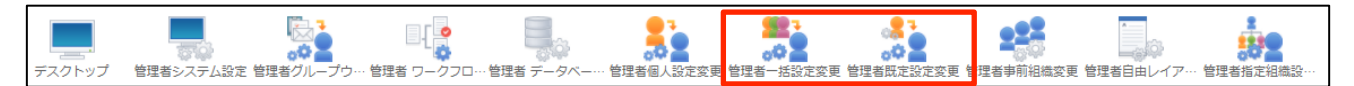

「管理者一括設定変更」

各個人の「個人共通設定」「個人グループウェア設定」内の設定を一括で変更することがで きます。

各個人で設定をしている内容はリセットされ、管理者が設定をした内容が適用されます。

「管理者既定値設定変更」

各個人の「個人共通設定」「個人グループウェア設定」内の設定を既定値として設定することができます。

既定値は各個人で設定をしていない人に適用されます。

#### 個人で設定する内容を管理者が個人に変わって設定する方法

|        |                 | •<br>•         |              |             |           | <mark></mark><br> | 2 <b>2</b> 2 |           |           |
|--------|-----------------|----------------|--------------|-------------|-----------|-------------------|--------------|-----------|-----------|
| デスクトップ | 管理者システム設定 管理者グル | ープウ… 管理者 ワークフロ | … 管理者 データベー・ | · 管理者個人設定変更 | 管理者一括設定変更 | 管理者既定設定変更         | 管理者事前組織変更    | 管理者自由レイア… | 管理者指定組織設… |

「管理者個人設定変更」

各個人の「個人共通設定」「個人グループウェア設定」内の設定を管理者が変更すること ができます。

| 管理者個人設定変更                                           |      |       |  |  |
|-----------------------------------------------------|------|-------|--|--|
| 設定変更するメンバを選択・                                       | • 1) | メンバ選択 |  |  |
| <ul> <li>● 個人共通設定</li> <li>● 個人グループウェア設定</li> </ul> | 2    |       |  |  |

①メンバーを選択

②設定をするメニューを選択

### <u>6 行き先案内板の行き先選択肢を増やしたい</u>

デスクトップに表示されている「行先案内板」の行先設定をする際、行先の選択肢を変更、追加する

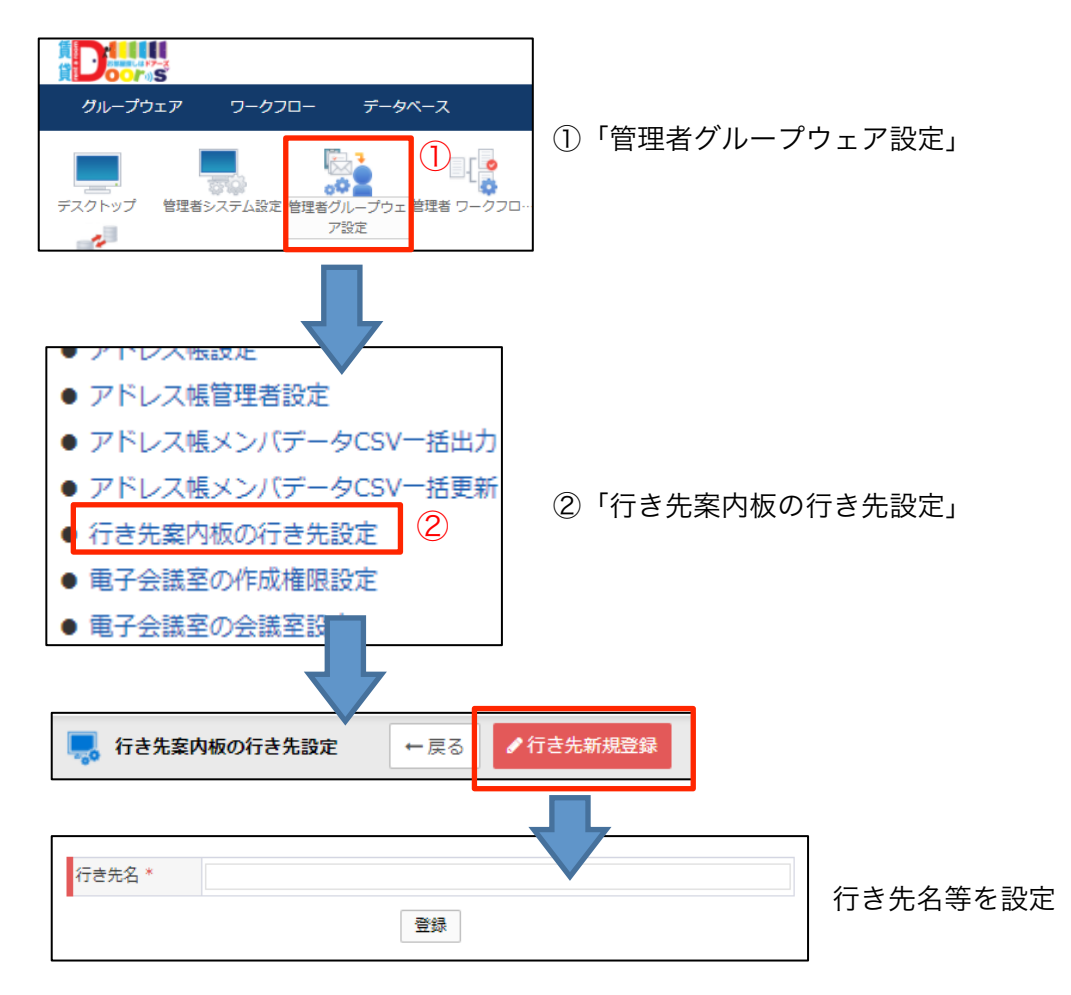

#### ※表示順の変更は、順番の番号を入力し「ソート更新」をクリックすると変更され

| **            |       |
|---------------|-------|
| よ 9 。<br>行き先名 | ソート更新 |
| 在席            | 1     |
| 帰宅            | 2     |
| 外出            | 3     |
| 出張            | 4     |

### <u>6</u> <u>行き先案内板の行き先選択肢を増やしたい</u>

デスクトップに表示されている「行先案内板」の行先設定をする際、行先の選択肢を変更、追加する

#### ■行き先案内板の入力画面

| 現在の登録内容 |                                   |
|---------|-----------------------------------|
| 行き先     | 在席                                |
| 日時      |                                   |
| 連絡先電話番号 |                                   |
| その他連絡先  |                                   |
| 更新日時    | 2017/10/20 (金) 09:18              |
|         | 前回の行き先をセット                        |
| 行き先登録   |                                   |
| 行き先     | 在席 ▼                              |
| 日時      | 在席<br>帰宅 時 ▼ まで                   |
| 連絡先電話番号 | 外出 例)「09012345678」「090-1234-5678」 |
| その他連絡先  |                                   |
|         | リセット 登録                           |

2. 【管理者】こんな時は?

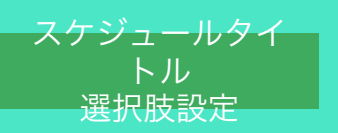

### 7 スケジュールのタイトルパターンを増やしたい

スケジュールを登録する際、タイトルを入力するのではなく、パターンからの選択方式が可能です。

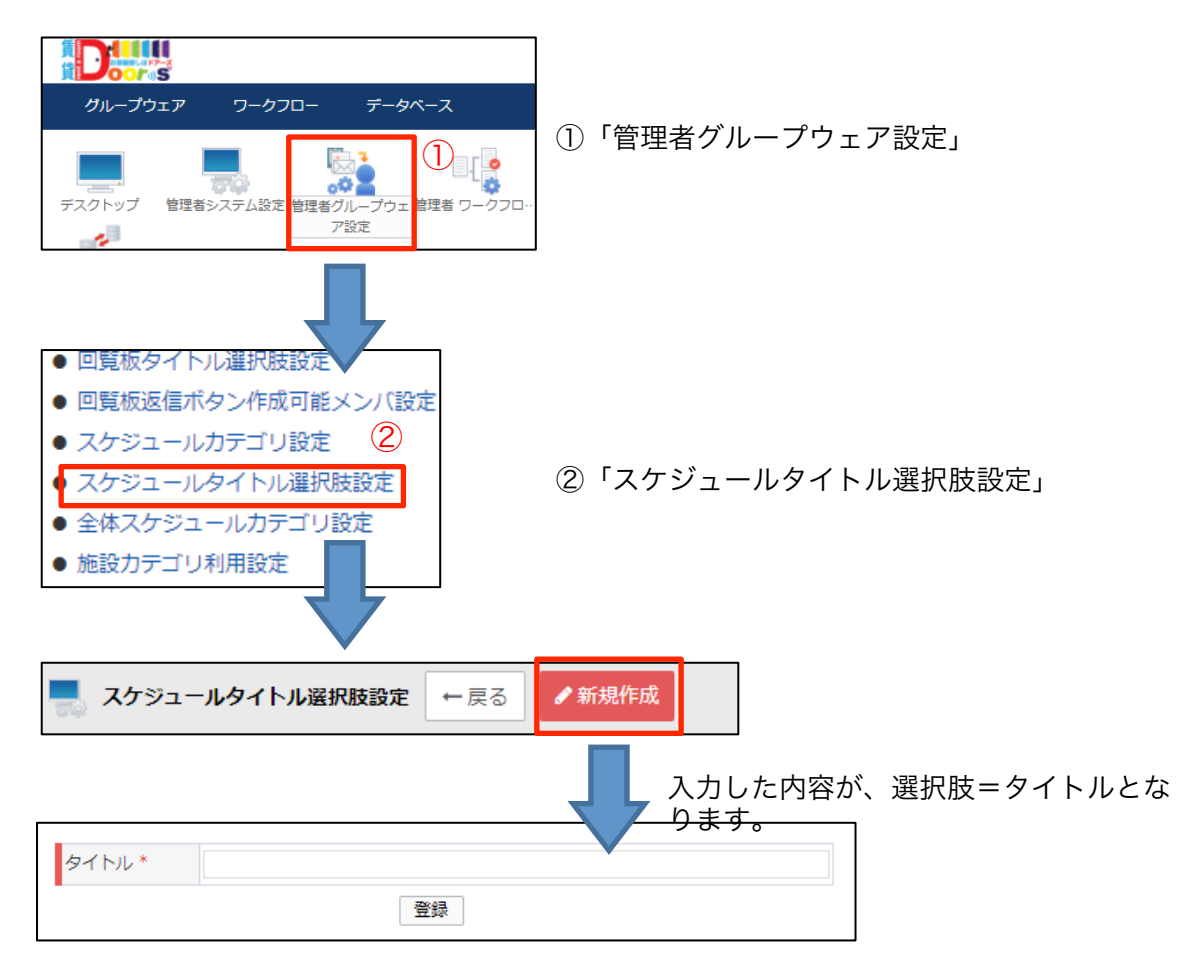

#### ■スケジュール登録画面

※スケジュール登録時に赤枠部分の選択肢を選択するとタイトル(青枠部分)に反

| カテゴリ  | ▼                                                                      |                                                                                                    |                                                           |
|-------|------------------------------------------------------------------------|----------------------------------------------------------------------------------------------------|-----------------------------------------------------------|
| タイトル* | 会議                                                                     |                                                                                                    | 会議 ▼                                                      |
| 期間    | 2017/10/28         13 ▼ 時 45 ▼ 分 ~ 08 09 10                            | 11         12         13         14         15         16         17         18           0         00         30         00         30         00         30         00         30         00         30         00         30         00         30         00         30         00         30         00         30         00         30         00         30         00         30         00         30         00         30         00         30         00         30         00         30         00         30         00         30         00         30         00         30         00         30         00         30         00         30         00         30         00         30         00         30         00         30         00         30         00         30         00         30         00         30         00         30         00         30         00         30         00         30         00         30         00         30         00         30         00         30         00         30         00         30         00         30         00         30         00         30 <td><ul> <li>バターンから選択</li> <li>1 会議</li> <li>1 打合せ</li> </ul></td> | <ul> <li>バターンから選択</li> <li>1 会議</li> <li>1 打合せ</li> </ul> |
|       | 2017/10/28 14 ▼ 時 15 ▼ 分 2015/00 30 30 30 30 30 30 30 30 30 30 30 30 3 |                                                                                                    | 。<br>休み                                                   |

2. 【管理者】こんな時は?

### 8 <u>全体スケジュールを利用できるよう設定がしたい</u>

スケジュールを登録する際、タイトルを入力するのではなく、パターンからの選択方式が可能です。

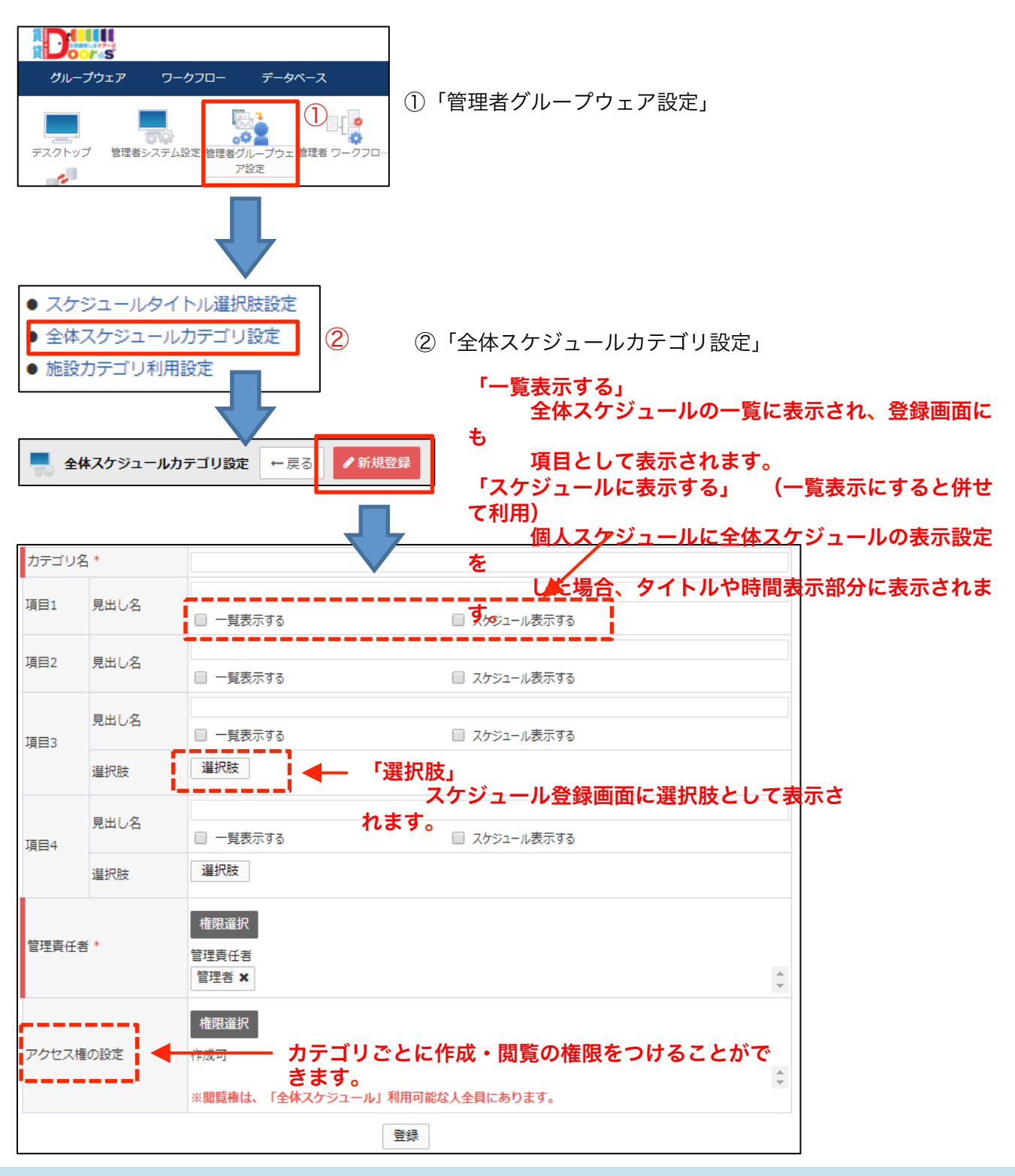

8 全体スケジュールを利用できるよう設定がしたい

スケジュールを登録する際、タイトルを入力するのではなく、パターンからの選択方式が可能です。

■全体スケジュールー覧画面

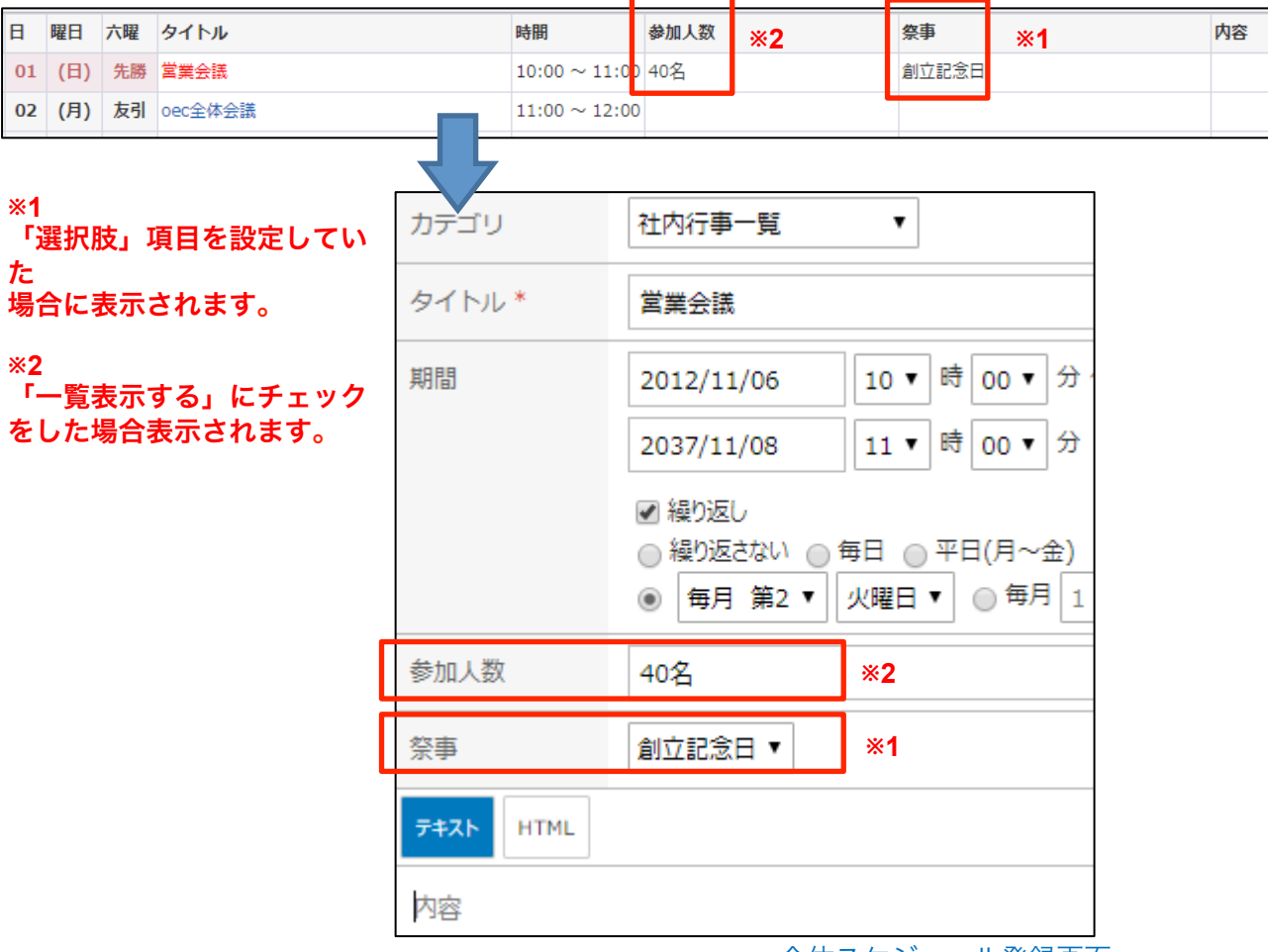

■全体スケジュール登録画面

**%3** 

「スケジュールに表示する」(一覧表示するにもチェック)にチェックをし、個人スケ ジュールに全体スケジュールの表示をさせている場合に表示されます。

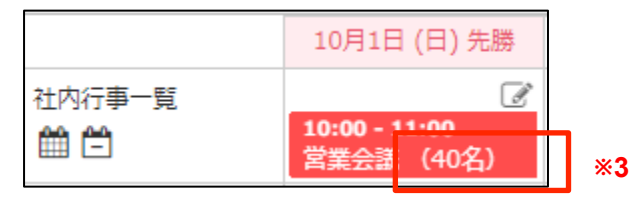

■個人スケジュール一覧表示画面

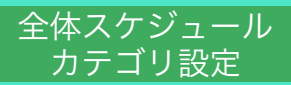

### 9 <u>ネットフォルダの設定方法①</u>

#### ネットフォルダの利用ができるよう設定を行っておく必要があります。

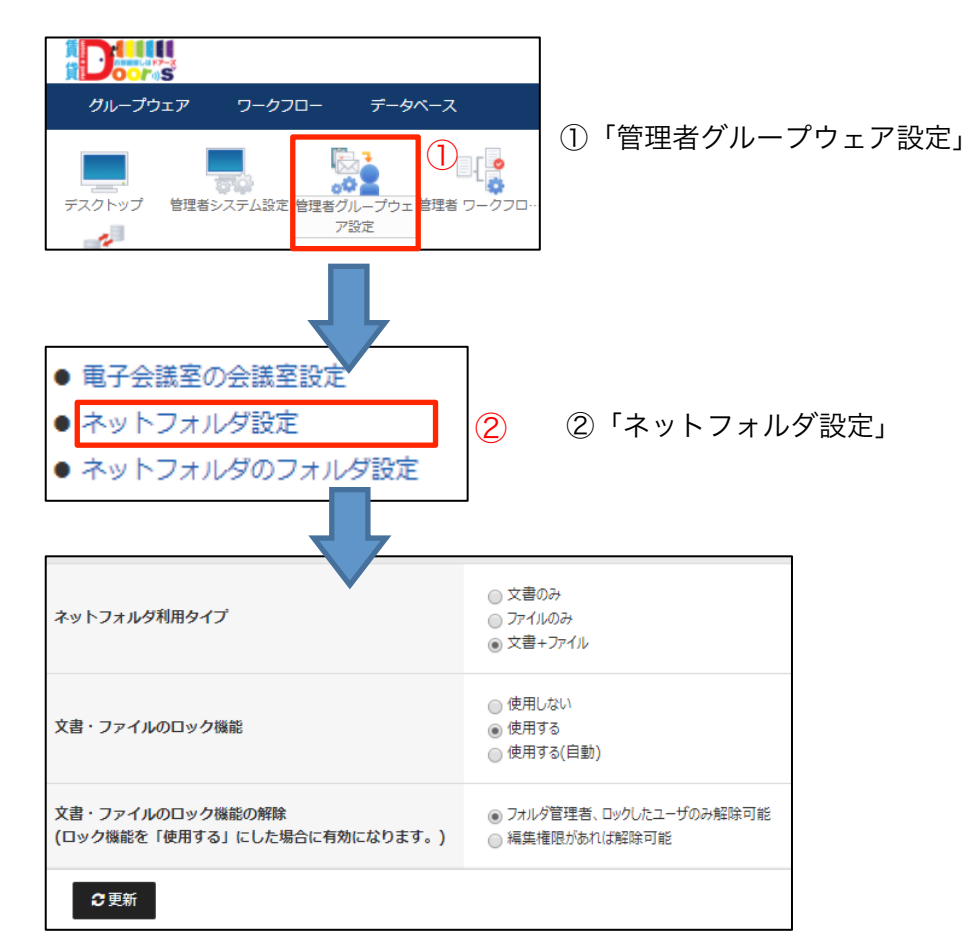

|                    | 「文書」                                | 「ファイル」                      |
|--------------------|-------------------------------------|-----------------------------|
| 添付ファイル数            | 複数可                                 | 1ファイルのみ                     |
| 添付ファイルダウンロード方<br>法 | 文書名をクリックし<br>詳細画面表示後<br>添付ファイルをクリック | タイトル名をクリック<br>(タイトル名=ファイル名) |

|                 | 就業規則                                                               |                     | â + 🖋 🛍 |
|-----------------|--------------------------------------------------------------------|---------------------|---------|
| フォルダ名/文書名/ファイル名 | -<br>フォルダ名: 人事規定<br>作成者: デモ太郎 2011/04/14 (木) 00:58                 |                     |         |
| ▶ 社内規定集 -> 人事規定 | 更新者:デモ 太郎 2017/07/12 (水) 09:55<br>版名:第四版 『改版日メント 『改版局歴<br>令アクセスURL |                     |         |
| 🗋 就業規則 [第四版]    |                                                                    |                     |         |
|                 | <ul> <li>3人参規定 第二歳.doc</li> <li>3.2 規則の四版です。</li> </ul>            |                     | 「詳細画    |
|                 | 17.17 KB 篇                                                         | 業 太郎 2017/02/16 (木) | 田」      |

### <u> 9 ネットフォルダの設定方法②</u>

実際に利用できるフォルダを設定します。(閲覧、作成、削除などの権限もこちらから行います。

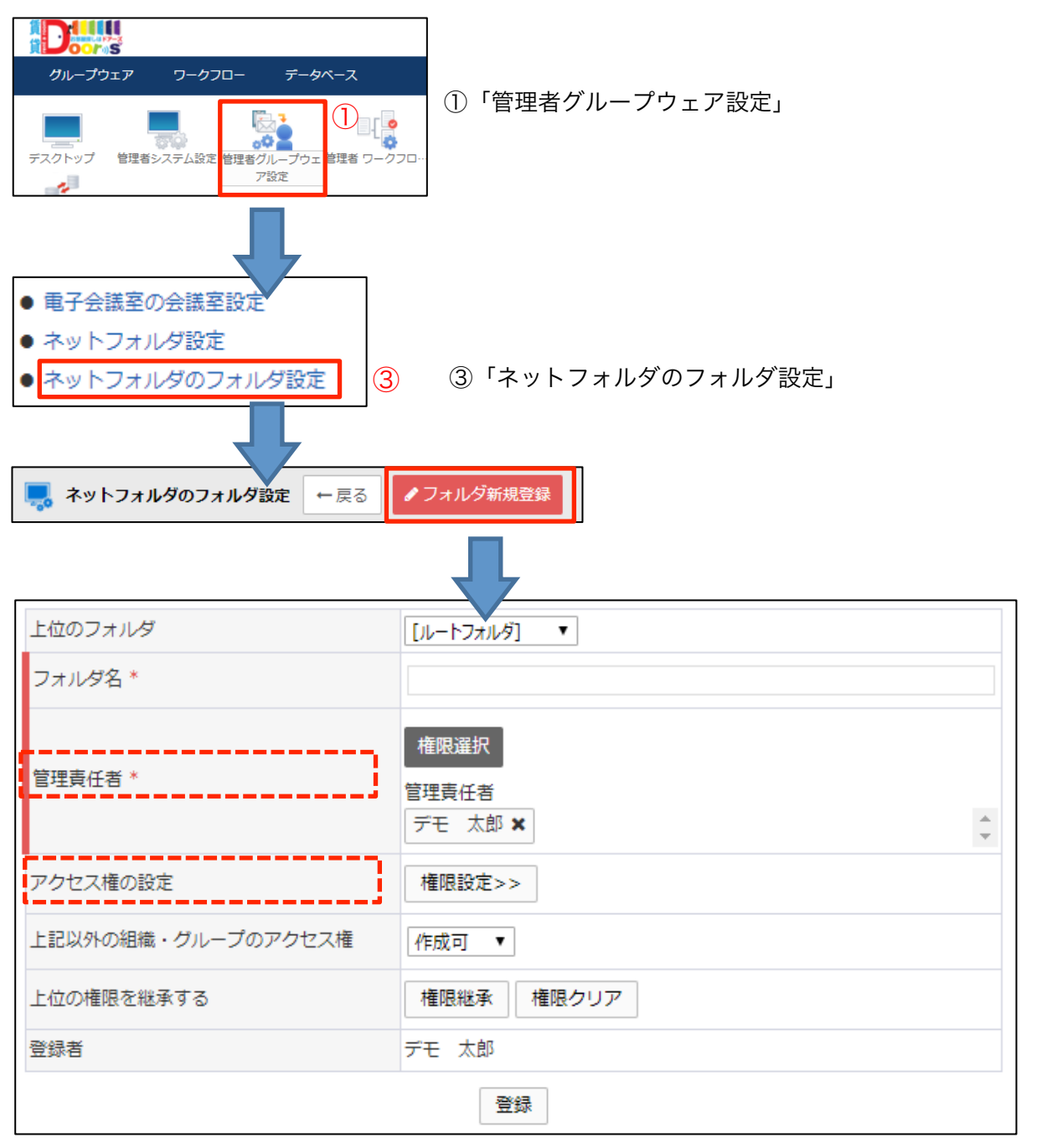

### 10 利用者情報や組織、役職情報を変更したい

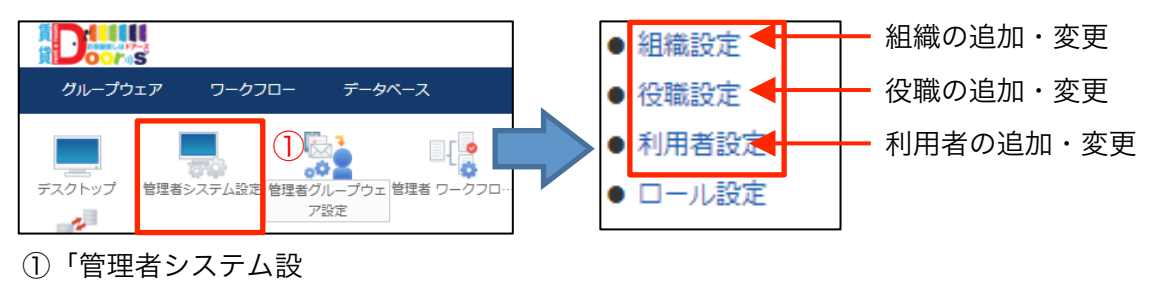

定」

利用者の追加・変更、兼務、退職、休職の設定方法

| ← 戻る 利用者登録 Q、社員番号と名前で検索   |    | Q ※未入力の場合検索されません □ 退職者を含む |
|---------------------------|----|---------------------------|
| DEMO株式会社     ▼       組織選択 | *1 | * <b>2</b>                |
| 石原 太郎 代表取締役社長             |    |                           |

| 社員番号/管理コード * | 1005                       |                         |                 |
|--------------|----------------------------|-------------------------|-----------------|
| 名前 *         | 石原 太郎                      | _                       |                 |
| かな *         | いしはら たろう                   |                         | ==++++          |
| メールアドレス      | demo05@test.abc.co.jp      | 和規宣録や検案寺で豆琢画面を表         | 京ホさせまり。         |
| 内線番号         |                            | × 2                     |                 |
| ユーザID*       | 5                          | ☆2<br>- 退職者設定をしているメンバータ | F検索対象にし         |
| パスワード        |                            | たい場合はチェックをつけます。         |                 |
| パスワード(確認用)   |                            |                         |                 |
| ログインエラー数     | 0                          | *3                      |                 |
| アカウント有効期限    | 2037 年 12 月 31 日           |                         | <u>- ックをつけま</u> |
| 外部接続計可       |                            | す。                      |                 |
| 外部へのメール法信計可  | 官理FX12のみ▼<br>□ 温勝美に恐っする ※2 | 過去に登録をされた情報は消えま         | <b>ミせん</b> 。    |
| 「返職名又は利用停止   |                            |                         |                 |
| 優先する組織       | DEMO株式会社  ▼  組織選択          | ※4                      |                 |
| 役職           | 代表取締役社長 ▼                  | <b>兼務の組織を進択しま9。</b>     |                 |
| マの仲武田士マ伊姓    | 組織選択                       |                         |                 |
| その他所属する組織    | *4                         | <u>~</u>                |                 |
|              | 更新                         |                         |                 |

# <u>2. 【管理者】こんな時は?</u>

### 10 <u>利用者情報や組織、役職情報を変更したい</u>

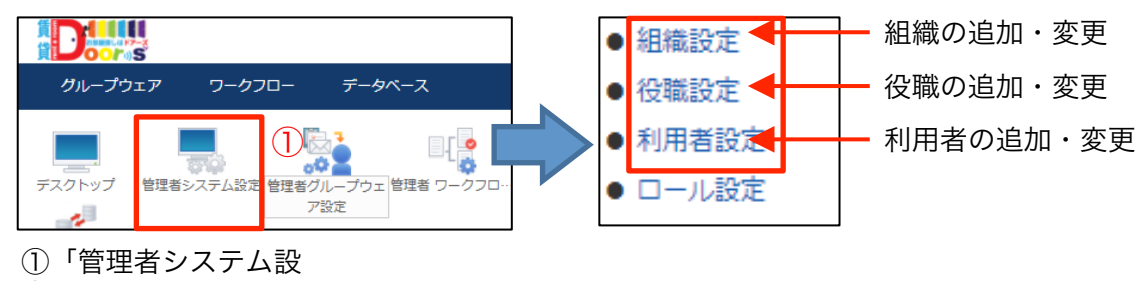

定」

#### 組織の追加・変更の設定方法 上位組織 DEMO株式会社 ▼ 組織選択 👤 組織設定 ←戻る ✓ 組織登録 管理コード \* 1001 新規登録の場合は「新規登録」をクリックしてくだ 組織/グループ名 \* 総務部 さい。 代表者 代表者設定無し 代表者設定 >> 変更の場合は、一覧から組織名をクリックしてくだ さい。 更新

#### 組織の並び順は、「管理コード」順ではありません。 \*1、\*2の順で並び替えた順に全体に反映されます。

| 組織名      |       | 管理コード     | 代表者   |           |
|----------|-------|-----------|-------|-----------|
| DEMO株式会社 |       | root      | *1    | 下位組織の並べ替え |
| 総務部      |       | 1001      |       | 歳の並べ替え    |
| 総務課      | 組織名   |           | ソート更新 |           |
|          | 総務部   | <b>*2</b> | 1     |           |
|          | 営業部   |           | 2     |           |
|          | 開発部   |           | 3     |           |
|          | サポート部 |           | 4     |           |
|          | ああああ  |           | 5     |           |

並び順の数字を入力して「ソート更新」をクリックすると順番が反映されます。

### 10 利用者情報や組織、役職情報を変更したい

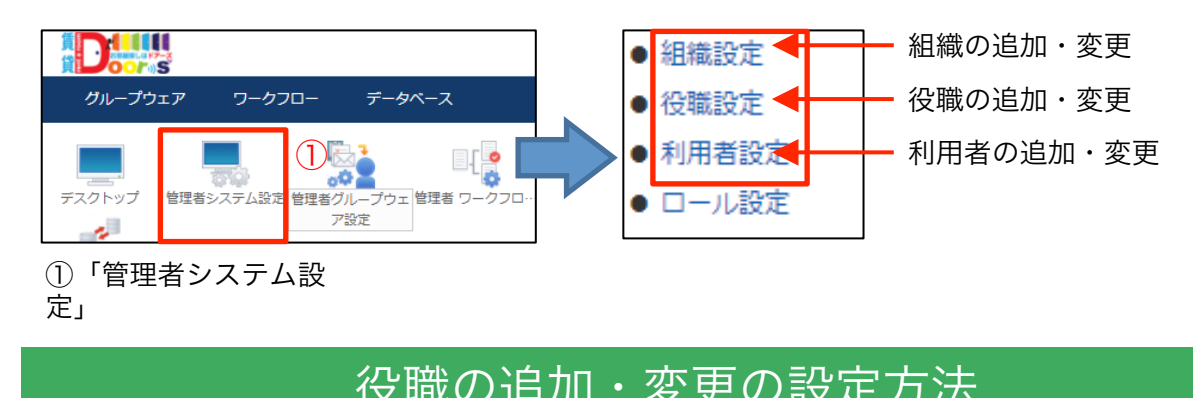

|                                               | 戻る / 役職新規登録                                                             |                     |  |
|-----------------------------------------------|-------------------------------------------------------------------------|---------------------|--|
| 新規登録の場合は「新規登録」<br>さい。<br>変更の場合は、一覧から番号を<br>い。 | をクリックしてく <u>だ</u> コート<br><sup>優選名*</sup><br>をクリックしてくださ<br><sup>健実</sup> | 1           代表取締役社員 |  |
|                                               |                                                                         | 更新                  |  |

#### 役職の並び順は、「管理コード」順ではありません。 ※1の順で並び替えた順に全体に反映されます。

| 管理コード | 役職名     | 備考 | ソート更新 |
|-------|---------|----|-------|
| 1     | 代表取締役社長 | *1 | 1     |
| 2     | 専務      |    | 2     |

並び順の数字を入力して「ソート更新」をクリックすると順番が反映されます。

利用制限人数

### <u>11 管理者権限メンバーを追加、変更したい</u>

2

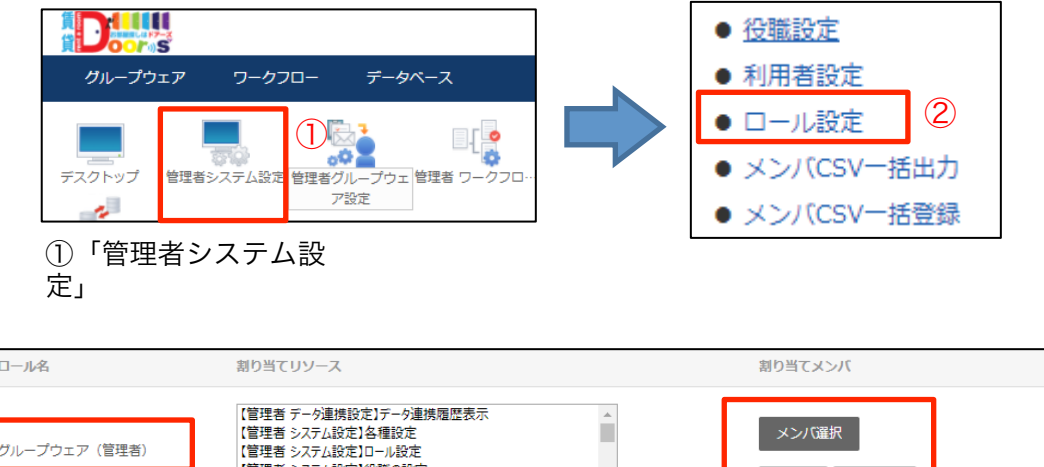

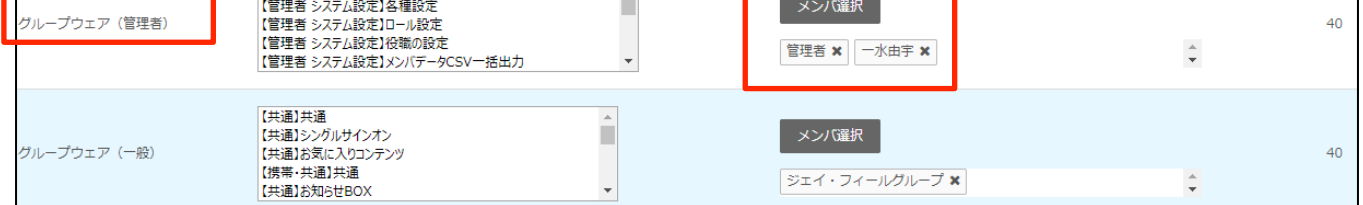

「グループウェア(管理者)」の「メンバ選択」からメンバの追加や変更を行ってくだ つまた 変更後は、必ずクリックして登録をしてください。

改訂履歴

2017-11-01 初版